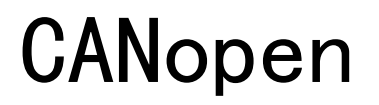

CiA<sup>®</sup>、CANopen<sup>®</sup>是CAN in Automation e.V. 的注册商标。

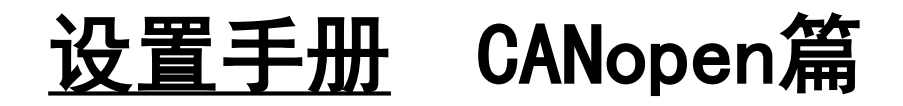

### BLV系列 R型

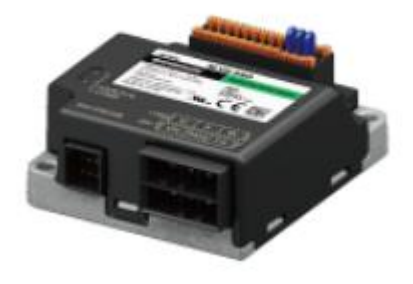

# 研华科技股份有限公司 AMAX-5570(软件: CODESYS IDE SP1820)

CANopen通信连接和简单操作的流程。

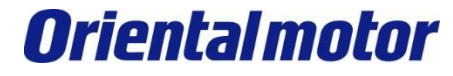

Advantech AMAX-5570 CANopen+BLV-R

最后更新 2023年8月

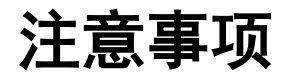

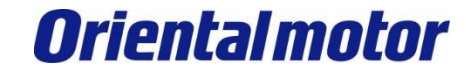

Advantech AMAX-5570 CANopen+BLV-R

- (1)实际建构系统时,除了确认构成系统的各机器、设备的规格外,机器设备的使用方式须考虑相对 于额定及性能具备充足的裕度,并采取万一故障时也能将危险减到最低的安全回路等安全对策。
- (2)为了安全地使用系统,请取得构成系统的各机器、设备的手册或使用说明书,并仔细确认「安全 注意事项」、「安全要点」等安全相关注意事项及文件内容。
- (3) 系统应符合的规格及法规或规范,请客户自行确认。
- (4) 未获东方马达总公司允许,禁止复印、复制、转发本数据之部分或全部内容。
- (5)本数据记载内容,为 2023 年 8月时之最新信息。本数据内容可能因产品改良而未经预告即径行 变更。
- (6)本数据仅记载建立机器通讯连接的步骤,并无记载机器个别操作、设置及配线方式。通讯连接步骤以外的详细内容,请参阅对象产品的使用说明书。

### 适用产品和使用说明书

■适用产品

无刷马达 BLV系列 R型

### ■准备

请准备使用说明书和用户手册。 可至东方马达网站下载。 请根据需要准备相关使用说明书。

| 1 | HP-5144B | 无刷马达 BLV系列 R型 设置、连接篇                                                             |
|---|----------|----------------------------------------------------------------------------------|
| 2 | HP-5148B | 无刷马达 BLV系列 R型 功能篇                                                                |
| 3 | HP-5140E | Brushless Motor <b>BLV Series R</b> type Driver<br>CANopen Communication Profile |

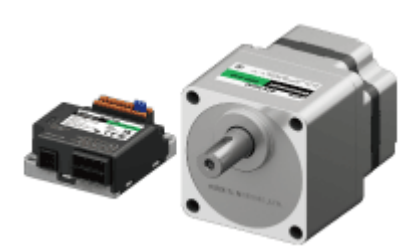

无刷马达 BLV系列 R型

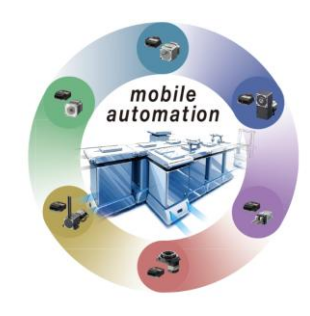

移动自动化对应产品

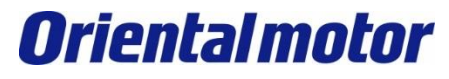

Advantech AMAX-5570 CANopen+BLV-R

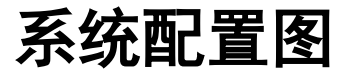

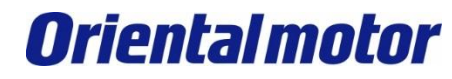

Advantech AMAX-5570 CANopen+BLV-R

4

|                   | DESYS IDE SP1820                 |                         |                                                             |
|-------------------|----------------------------------|-------------------------|-------------------------------------------------------------|
| ME                | EXE02 Ver.4                      | 产品                      | 型号                                                          |
| mm <u>prop</u> mm |                                  | CPU单元 <sup>※</sup>      | AMAX-5570 + CODESYS Control RTE<br>(Advantech x86 控制器)      |
| Ethernet          | t电缆线                             | CANopen通讯口 <sup>※</sup> | AMAX-5570 build-in<br>(CAN bus通讯口1)                         |
|                   | 通讯电缆线                            | 程序编译软件                  | CODESYS IDE SP1820<br>(Advantech PLCopen Library)           |
|                   | CANopen                          | 通讯电缆                    | 通讯电缆线请使用 CAN-BUS 电缆线                                        |
|                   | 请在总线两端连接终端<br>由阳                 | BLV系列 R型                | BLVD-KRD                                                    |
|                   | モロ<br>(120Ω 1/4 W 以上)<br>未附属终端电阻 | 支持软件                    | MEXE02 Ver.4<br>※请使用最新版本                                    |
|                   |                                  |                         | ※透过Advantech以下商品与配件来启用CODESYS<br>软件 以及CANopen通讯口。           |
| AMAX-5570         |                                  |                         | 年情请见』(补允)天士配件』。<br>● ・AMAX-5570 主机本身即有CAN bus通讯口            |
| 通讯用电源             |                                  |                         | ・AMAX-5580 需加购配件AMAX-5495<br>(CANbus PCle Expansion Module) |
| 使用CAN 通讯时,        |                                  |                         | 本设置手册是以AMAX-5570为例。                                         |
| 请务必将连接通讯用         | <b>电源。</b> 无刷马达<br>BLV系列 R型      | 平行轴减速机                  | Π                                                           |
|                   | BLVD-KRD                         |                         |                                                             |

**Oriental motor** 

Advantech AMAX-5570 CANopen+BLV-R

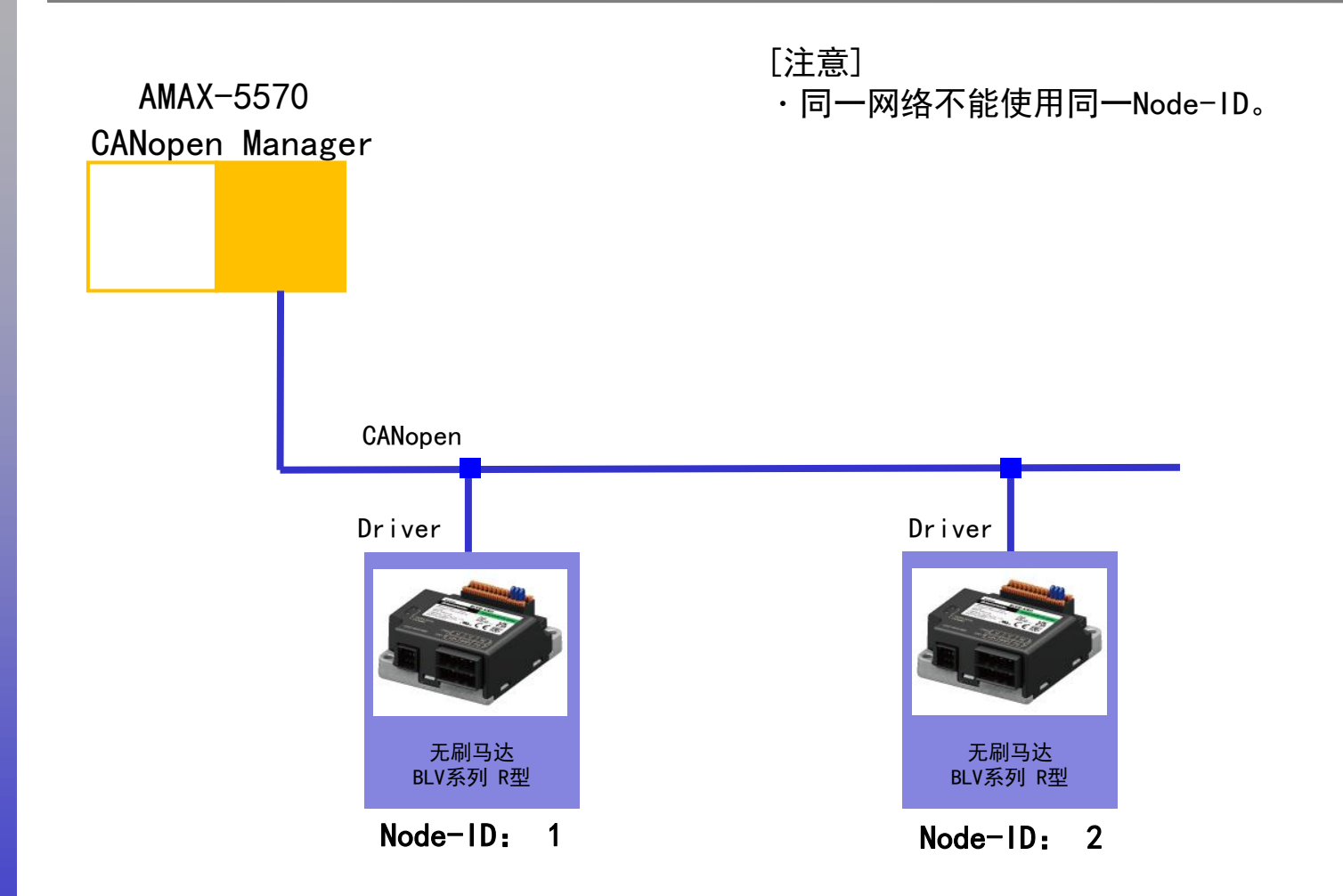

### BLV-R驱动器的Node-ID设定

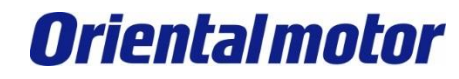

Advantech AMAX-5570 CANopen+BLV-R

■在MEXEO2设定Node-ID

在MEXE02设定BLV-R驱动器的Node-ID。 以下是设定Node-ID 1的例子。

- 1. 启动MEXE02。
- 2. 使用USB线,连接PC和BLV-R驱动器。
- 3. 向BLV-R驱动器, 输入电源。
- 4. 产品选择。

| MEXE02             |          |                |                |                | _              |   | $\times$ |   |
|--------------------|----------|----------------|----------------|----------------|----------------|---|----------|---|
| 檔案( <u>F</u> ) 編輯( | E) 査看(⊻) | 通訊( <u>C</u> ) | 工具( <u>T</u> ) | 支援( <u>S</u> ) | 幫助( <u>H</u> ) |   |          |   |
| 1 💼 1              |          |                |                |                | ¢              |   | 中文 •     |   |
| (a1) MEXEO2        | 2        |                |                |                |                | × | •        |   |
|                    |          |                |                |                |                |   |          | _ |
|                    |          |                |                |                |                |   |          |   |
|                    | n Èn     |                |                | ×              |                |   |          |   |
|                    |          |                |                |                |                |   |          |   |
|                    | 產品選擇     |                | 選擇檔案           |                |                |   |          |   |
|                    |          |                |                |                |                |   |          |   |
|                    |          |                |                |                |                |   |          |   |
|                    |          |                |                |                |                |   |          |   |
|                    |          |                |                |                |                |   | :        |   |

| ☑ 新增1 BLV Rtype : Standard/Geared Motor - MEXE02                                                                                 |                               | - 🗆                                    | ×     |
|----------------------------------------------------------------------------------------------------|-------------------------------|----------------------------------------|-------|
| $File(\underline{F}) = Edit(\underline{F}) = View(\underline{V}) = Communication(\underline{C}) = Tool(\underline{T}) = Support$ | <u>S</u> ) Help( <u>H</u> )   |                                        |       |
|                                                                                                    | :-<br>品                       | • 🔹 📑 📲 🔺                              |       |
| System of Units Customize Wizard                                                                                                 |                               |                                        |       |
| 🖓 (a5) Navigation 🗙 🧵 (a2) 產品選擇 🗙 🔻                                                                                              | 🌯 (m1) Communication setting  | ×                                      | •     |
| ▽ 連接到PC的產品 争                                                                                                    | Start the simple setting.     |                                        | ^     |
| COM4:<br>BLV Rtype - Standard/Geared Motor                                                                                       | Communication function        |                                        | _     |
|                                                                                                    | ndition                       | COMM-I/F mode selection: -             |       |
| *如果无显示,请再次检查                                                                                                    | 连接和电源。                        | OFF * To communicate,                  | the   |
|                                                                                                    |                               | Communication power supply lost action | on: I |
| BLV Rtype - Standard/Geared Motor                                                                                                | ID-SEL(Applicable value)      | 0 ID-SEL0                              |       |
| AZ 脈波列輸入/內藏定位機種/附RS485通訊脈波序列輸入 - 標準/減                                                                                            | ID-SEL(Present value)         | 0 ID-SEL0                              |       |
| AZ EtherCAT對應 - Motor/Actuator 10000 P/R                                                                                         |                               |                                        |       |
| BLH RS-485通訊型 - 標準/減速機馬達                                                                                                    | CANopen Communication setting |                                        |       |
| ▽ 産品清單                                                                                                    |                               |                                        | >     |
| 系列 產品 馬達·電動模組                                                                                                    |                               | ×                                      | ] -   |
| AZ BLV Rtype Standard/Geared Motor                                                                                               |                               |                                        | ^     |
| AZ mini<br>AZ 多軸<br>AZX                                                                                                    | 初始值                           |                                        |       |
| CVD<br>BLE2                                                                                                    | 設定單位                          |                                        |       |
|                                                                                                    | 反映                            |                                        |       |
| [] 開新檔案                                                                                                    |                               |                                        | ~     |
|                                                                                                    |                               |                                        |       |

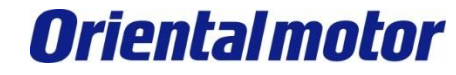

### BLV-R驱动器的Node-ID设定

Advantech AMAX-5570 CANopen+BLV-R

| 🖸 新增1*   BLV Rtype : Standard/Geared N                   | Notor - N | IEXE02             |                                                       | -                                                                | - 🗆 🛛  |  |  |  |
|----------------------------------------------------------|-----------|--------------------|-------------------------------------------------------|------------------------------------------------------------------|--------|--|--|--|
| File(F) Edit(E) View(V) Communio                         | ation(C)  | Tool(T) Supp       | ort(S) Help(H)                                        |                                                                  |        |  |  |  |
|                                                          | 1         |                    | M1:-<br>明產品                                           | - 🚎 OFF 📲 → 🛛 📲                                                  | ● 繁体中文 |  |  |  |
| System of Units Customize Wizard                         | 1         |                    |                                                       |                                                                  |        |  |  |  |
| 📮 (a5) Navigation 🛛 🗙 🔻                                  |           | (p3) Communicatio  | on setting (Modbus/CANopen)                           |                                                                  | ×      |  |  |  |
| Currently open window                                    | 1         | [NET-ID:497]       | Communication I/F mode selection                      | 4 : CANopen(CAN) & Modbus RTU(RS-485 Communication)              |        |  |  |  |
|                                                          | 2         | [NET-ID:479]       | Communication power supply lost action                | -1 : Disable                                                     |        |  |  |  |
| (p3) Communication settin                                | 3         | [NET-ID:17152]     | CANopen Node-ID                                       | ID=1                                                             |        |  |  |  |
|                                                          | 4         | [NET-ID:17153]     | CANopen Bitrate                                       | 500 kbps                                                         |        |  |  |  |
|                                                          | 5         | [NET-ID:2540]      | CANopen EDS                                           | 1 : EDS Version 2.00                                             |        |  |  |  |
| ✓ Parameter                                              | 6         | [NET-ID:495]       | RS-485 communication termination resistor             | Follow communication ID (Enable when the active communication ID | is 4)  |  |  |  |
| Basic function                                           | 7         | [NET-ID:2528]      | RS-485 frame monitor target ID                        | ID=1                                                             |        |  |  |  |
| (p1) Basic setting and operati                           | 8         | [NET-ID:2496]      | Slave address (Modbus)                                | Follow ID-SEL input (ID = ID-SEL value + 1)                      |        |  |  |  |
| 🖉 (p3) Communication setting (                           | 9         | [NET-ID:2497]      | Baudrate (Modbus)                                     | 230400 bps                                                       |        |  |  |  |
|                                                          | 10        | [NET-ID:2498]      | Byte and word order (Modbus)                          | 0 : Even Address-High Word & Big-Endian                          |        |  |  |  |
| (p5) CANopen objects                                     |           | [NET-ID:2499]      | Communication parity (Modbus)                         | 1 : Even                                                         |        |  |  |  |
| ⊢//O function                                            | 12        | [NET-ID:2500]      | Communication stop bit (Modbus)                       | 0 : 1 bit                                                        |        |  |  |  |
| 🛛 🖾 (p7) I/O action and function 🗡                       | 13        | [NET-ID:2501]      | Communication timeout (Modbus)                        | 0 ms                                                             |        |  |  |  |
| A 1 1 1 1 1 1 1 1 1 1 1 1 1 1 1 1 1 1 1                  | 14        | [NET-ID:2502]      | Communication error detection (N s)                   | 3 times                                                          |        |  |  |  |
| ✓ Monitor                                                | ित्त      | (37) 绕動信白          | - · · · · · · · · · · · · · · · · · · ·               |                                                                  | ×      |  |  |  |
| 📮 Simple setting 🔨 🔨                                     |           | (ai) segulas       | ss setting (1)                                        |                                                                  | ^      |  |  |  |
| (m1) Communication setting                               | Set       | ts NET-ID of comma | ands or parameters to be registered in the indirect r | eference addresses.                                              |        |  |  |  |
| in-Operation 初始値                                         |           |                    |                                                       |                                                                  |        |  |  |  |
| B-Monitor 0                                              |           |                    |                                                       |                                                                  |        |  |  |  |
| —————————————————————————————————————                    |           |                    |                                                       |                                                                  |        |  |  |  |
| (m4) Status monitor                                      |           |                    |                                                       |                                                                  |        |  |  |  |
| www.www.com/one-com/com/com/com/com/com/com/com/com/com/ |           |                    |                                                       |                                                                  |        |  |  |  |

### **Oriental motor**

### BLV-R驱动器的Node-ID设定

Advantech AMAX-5570 CANopen+BLV-R

#### 将数据写入驱动器。

| 🖸 新增1*   BLV Rtype : Standard/Geared M                              | lotor - N               | /IEXE02              |                                                      | -                                                                  | - 🗆 🗡 |   |                |  |  |
|---------------------------------------------------------------------|-------------------------|----------------------|------------------------------------------------------|--------------------------------------------------------------------|-------|---|----------------|--|--|
| File(E) Edit(E) View(V) Communication(C) Tool(T) Support(S) Help(H) |                         |                      |                                                      |                                                                    |       |   |                |  |  |
| 💼 兰 🖶 🧰                                                             | 1                       |                      |                                                      | 执行数据的写入                                                            |       |   |                |  |  |
| System of Units Customize Wizard                                    |                         |                      |                                                      |                                                                    |       | , |                |  |  |
| 🕒 (a5) Navigation 🗙 🔻                                               |                         | (p3) Communicatio    | n setting (Modbus/CANopen)                           |                                                                    | × •   |   |                |  |  |
|                                                                     | 1                       | [NET-ID:497]         | Communication I/F mode selection                     | 4 : CANopen(CAN) & Modbus RTU(RS-485 Communication)                | ^     |   |                |  |  |
| (n3) Communication settin                                           | 2                       | [NET-ID:479]         | Communication power supply lost action               | -1 : Disable                                                       |       |   | _              |  |  |
| (ps) contrained on section                                          | 3                       | [NET-ID:17152]       | CANopen Node-ID                                      | ID=1                                                               |       |   |                |  |  |
|                                                                     | 4                       | [NET-ID:17153]       | CANopen Bitrate                                      | 500 kbps                                                           |       |   |                |  |  |
|                                                                     | 5                       | [NET-ID:2540]        | CANopen EDS                                          | 1 : EDS Version 2.00                                               |       |   |                |  |  |
| ✓ Parameter                                                         | 6                       | [NET-ID:495]         | RS-485 communication termination resistor            | Follow communication ID (Enable when the active communication ID i | s 4)  |   | •              |  |  |
| Basic function                                                      | 7                       | [NET-ID:2528]        | RS-485 frame monitor target ID                       | ID=1                                                               |       |   |                |  |  |
| (p1) Basic setting and operati                                      | 8                       | [NET-ID:2496]        | Slave address (Modbus)                               | Follow ID-SEL input (ID = ID-SEL value + 1)                        |       |   |                |  |  |
| (p3) Communication setting (                                        | 9                       | [NET-ID:2497]        | Baudrate (Modbus)                                    | 230400 bps                                                         |       |   | 出物地区とつけら       |  |  |
| - 🛃 (p4) Modbus-Share                                               | 10                      | [NET-ID:2498]        | Byte and word order (Modbus)                         | 0 : Even Address-High Word & Big-Endian                            |       |   | ヨ奴1/1日八元1/14月, |  |  |
| (p5) CANopen objects                                                |                         | [NET-ID:2499]        | Communication parity (Modbus)                        | 1 : Even                                                           |       |   | ■ 重新连接由源。      |  |  |
| □-I/O function                                                      | 12                      | [NET-ID:2500]        | Communication stop bit (Modbus)                      | 0:1 bit                                                            |       |   | 王机仁文七标。        |  |  |
| 👘 🖉 (p7) I/O action and function 🗡                                  | 13                      | [NET-ID:2501]        | Communication timeout (Modbus)                       | 0 ms                                                               |       |   |                |  |  |
| < >                                                                 | 14                      | [NET-ID:2502]        | Communication error detection (Ms)                   | 3 times                                                            |       |   |                |  |  |
| ✓ Monitor                                                           | ার                      | (a7) 參數信自            | · · · · · · · · · · · · · · · · · · ·                |                                                                    | × •   |   |                |  |  |
| Simple setting                                                      | Indir                   | ect reference addres | ss setting (1)                                       |                                                                    | ^     |   |                |  |  |
| m (ml) Communication setting     Operation                          | Se                      | ts NET-ID of comma   | nds or parameters to be registered in the indirect r | eference addresses.                                                |       |   |                |  |  |
| (m2) Remote operation                                               | - Service operation 初始値 |                      |                                                      |                                                                    |       |   |                |  |  |
| - Monitor                                                           | Monitor                 |                      |                                                      |                                                                    |       |   |                |  |  |
| (m3) Unit information monito                                        | 設定                      |                      |                                                      |                                                                    |       |   |                |  |  |
| (ms) D-I/O, R-I/O monitor                                           |                         |                      |                                                      |                                                                    |       |   |                |  |  |
| (m6) Internal I/O monitor                                           | l Im                    | mediately            |                                                      |                                                                    |       |   |                |  |  |
| >                                                                   | - All rain              | ante com             |                                                      |                                                                    | ~     |   |                |  |  |
|                                                                     |                         |                      |                                                      |                                                                    |       |   |                |  |  |

预先准备

**Oriental motor** 

Advantech AMAX-5570 CANopen+BLV-R

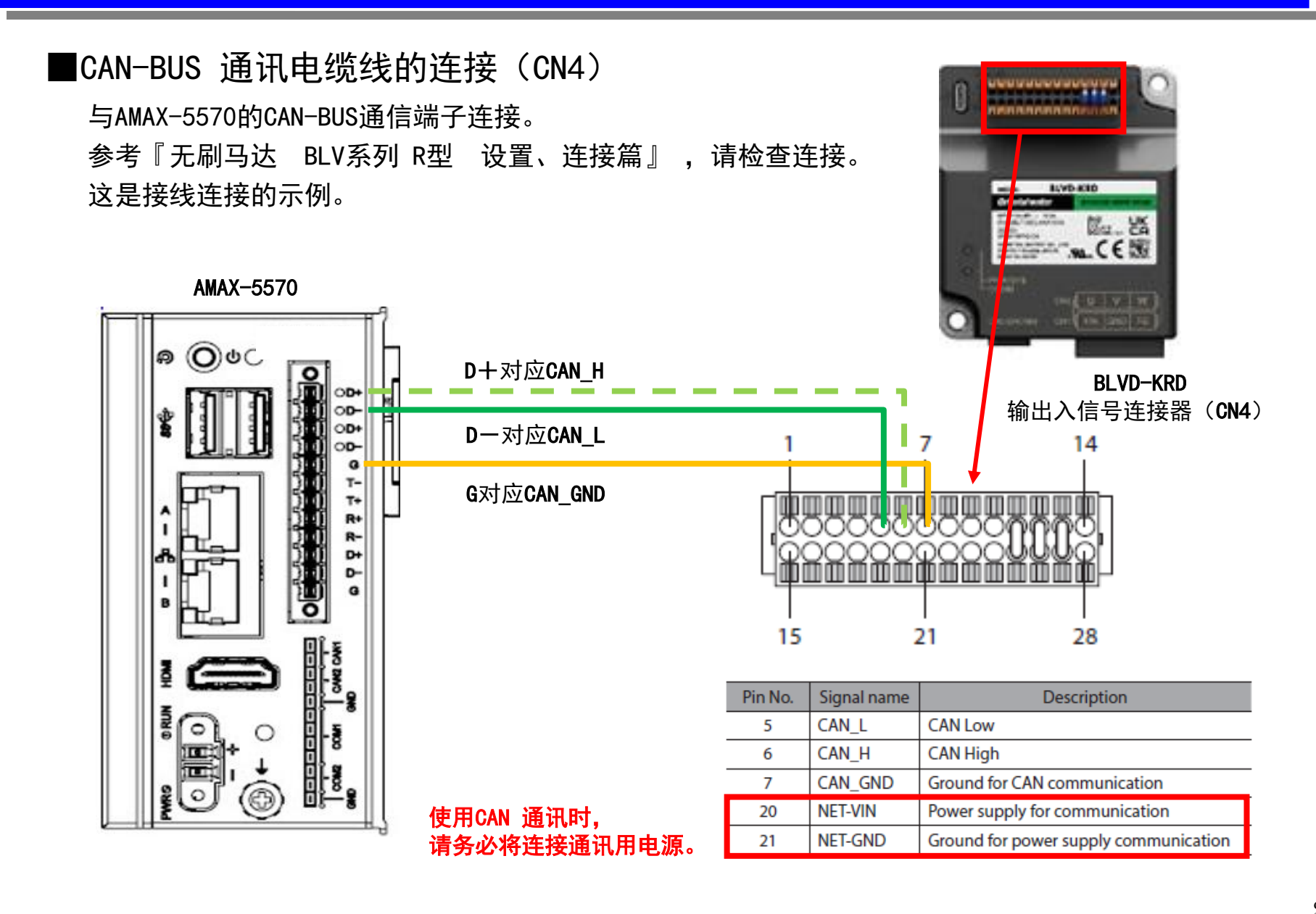

9

# 获取 EDS 文件

**Oriental motor** 

Advantech AMAX-5570 CANopen+BLV-R

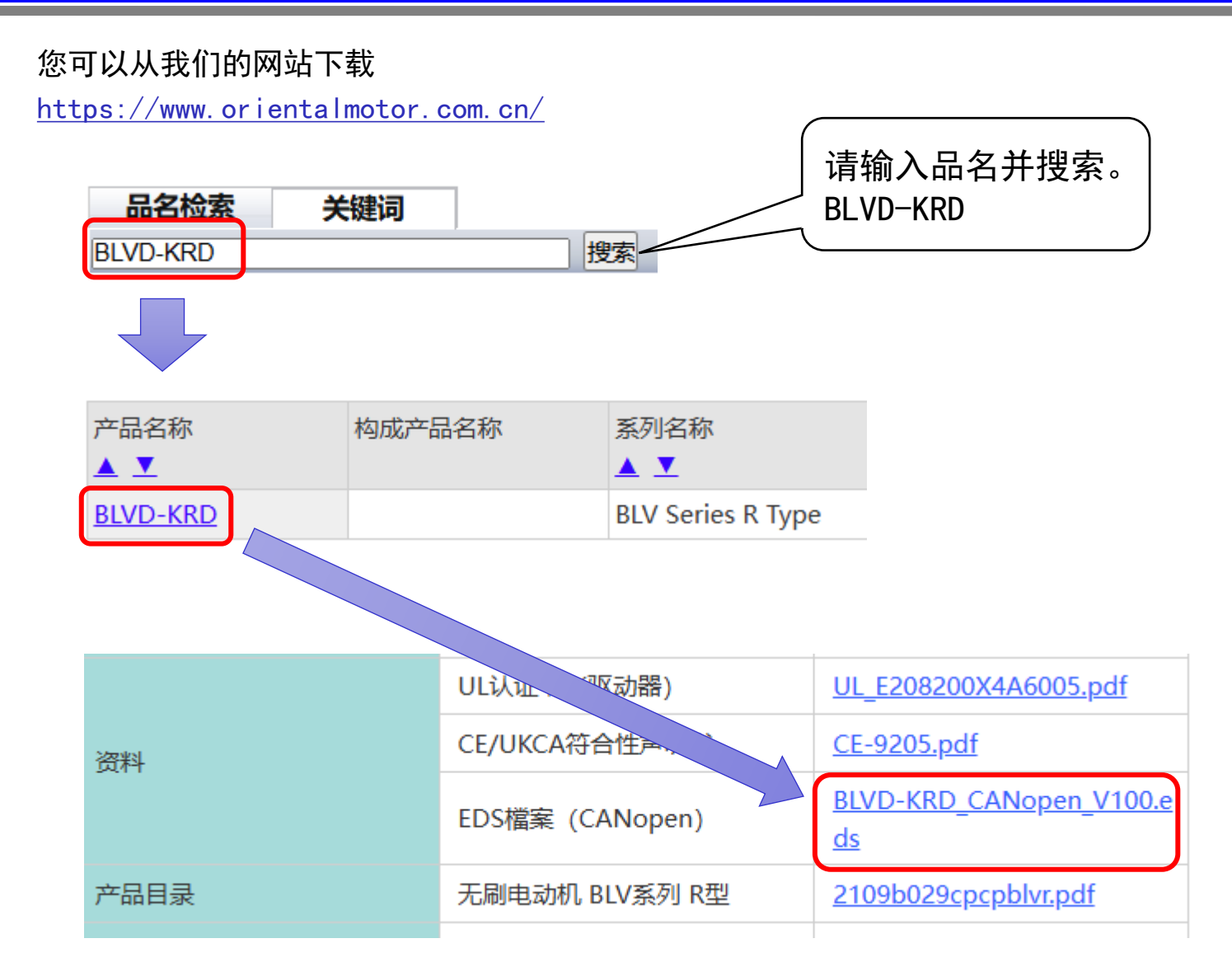

### 导入EDS File

CODESYS

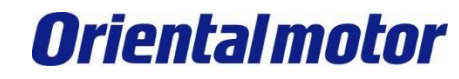

Advantech AMAX-5570 CANopen+BLV-R

#### 打开CODESYS V3.5软件,并汇入EDS檔。(此例软件版本为V3.5 SP18 patch2)

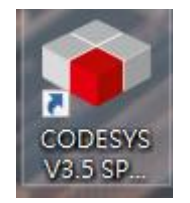

| Image: Start Page       Image: Start Page       Image: Start Page: Start Page       Image: Start Page: Start Page       Image: Start Page: Start Page       Image: Start Page: Start Page: Star                                                                                                    | ľ        |
|----------------------------------------------------------------------------------------------------|----------|
| Devices <ul> <li></li></ul>                                                                                                    |          |
| Devices                                                                                                    |          |
| CODE     Device Repository     Visual Element Repository     Visualization Style Repository     Easlc opera     Ne     OPC UA Information Model Repository     Cutcomize                                                                                                    |          |
| Visual Element Repository<br>Visualization Style Repository<br>Easic opera<br>Easic opera<br>Ne Content of the content of the content o |          |
| Basic operational definition of the second definition of the second def          | - 1      |
| Dasic Oper<br>License Repository<br>OPC UA Information Model Repository<br>Customize                                                                                                    |          |
| Image: Second state of the second state of the second s                                         |          |
| Image: Construction of the second second                                          |          |
| Device License Reader                                                                                                    |          |
| Customize                                                                                                    |          |
| Describerta and                                                                                                    | - 1      |
| Recent pro Options                                                                                                    | - 1      |
| AD Import and Export Options                                                                                                    | _        |
| 🖼 AM Scripting                                                                                                    | 2        |
| 🚔 rdr Edge Gateway                                                                                                    | 2        |
| AM Miscellaneous                                                                                                    | <u> </u> |
| Update Edge Gateway                                                                                                    |          |
| Un Update Linux                                                                                                    |          |
| ➡ AMAX4270                                                                                                    |          |
| ADV_HIGH_SPEED_IO                                                                                                    |          |
| 🚔 ADV_PLCopen                                                                                                    |          |
| ☑ Untitled94                                                                                                    |          |
| ₩AMAX_4270                                                                                                    |          |
| ₩ AMAX4270                                                                                                    |          |
|                                                                                                    |          |
| AMAX4270                                                                                                    |          |
|                                                                                                    |          |
|                                                                                                    |          |
|                                                                                                    |          |
|                                                                                                    |          |
|                                                                                                    |          |
|                                                                                                    |          |
| Services POUs                                                                                                    |          |
| ToolBox - + ×                                                                                                    |          |
| ☐ Close page after project load                                                                                                    |          |
| Show page on startup                                                                                                    |          |

#### 将BLVD-KRD的EDS汇入CODESYS中

\* 点击Tools->Device Repository...

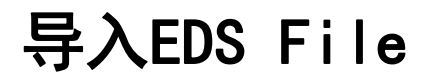

**Oriental motor** 

#### 选择您下载的 『BLVD-KRD\_CANopen\_V200.eds』。

| Install Device Description                                   |                           |                     |        |       |      |
|--------------------------------------------------------------|---------------------------|---------------------|--------|-------|------|
| ← → ~ ↑ <mark> </mark> > 本機 > 本機磁碟(D:) > (                   | Codesys                   |                     |        |       |      |
| 組合管理 ▼ 新増資料夾                                                 |                           |                     |        |       |      |
| <b>3.</b> 他站方面                                               | 名稱 ^                      | 修改日期                | 類型     | 大小    | 檔案版本 |
|                                                              | BLVD-KRD_CANopen_V200.eds | 2022/11/14 下午 03:30 | EDS 檔案 | 39 KB |      |
| OneDrive - advantech                                         |                           |                     |        |       |      |
| 🔜 本機                                                         |                           |                     |        |       |      |
| 🧊 3D 物件                                                      |                           |                     |        |       |      |
| ➡ 下載                                                         |                           |                     |        |       |      |
|                                                              |                           |                     |        |       |      |
| ♪ 音樂                                                         |                           |                     |        |       |      |
|                                                              |                           |                     |        |       |      |
|                                                              |                           |                     |        |       |      |
|                                                              |                           |                     |        |       |      |
| * 本機磁媒(C:)                                                   |                           |                     |        |       |      |
| ▲ 本候經緯(D:) Group1 (\)addila2 advantach com) (K:)             |                           |                     |        |       |      |
| Group? (\actile2.advantech.corp) (k)                         |                           |                     |        |       |      |
| <ul> <li>Groupz (((actiliez.advantech.corp) (c.))</li> </ul> |                           |                     |        |       |      |
| 🚅 網路                                                         |                           |                     |        |       |      |
|                                                              |                           |                     |        |       |      |
|                                                              |                           |                     |        |       |      |

### 导入EDS File

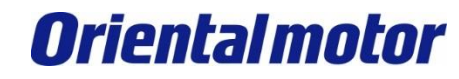

#### 在Device Repositor中会出现BLVD-KRD,这样就代表汇入完成。

| 😤 Device                  | Repository                                                                                                    |                         |                        |                                                                                                    |                                                                                                    |                                                                                                    |       | ×                                    |
|---------------------------|----------------------------------------------------------------------------------------------------|-------------------------|------------------------|----------------------------------------------------------------------------------------------------|----------------------------------------------------------------------------------------------------|----------------------------------------------------------------------------------------------------|-------|--------------------------------------|
| Location                  | System Repository<br>(C:\ProgramData\CODESYS\Devices                                                                                                    | s)                      |                        |                                                                                                    |                                                                                                    |                                                                                                    | ~     | Edit Locations                       |
| Installed I<br>String for | Device Descriptions a full text search                                                                                                    | /endor                  | <all vendors=""></all> |                                                                                                    |                                                                                                    |                                                                                                    | ~<br> | Install                              |
|                           | fiscellaneous<br>Tiedbuses<br>Mr CANbus<br>Sift CANopen<br>← CIA CANopenManager<br>← CIA Local Device<br>← CIA Device                                                                                                    |                         |                        | Vendor                                                                                                    | Version                                                                                                    | Description                                                                                                    |       | Export<br>Renew Device<br>Repository |
|                           | 11         750-338m_V13           11         750-338_V14           11         750-338_V14           11         ARS2102_SoftMotion           11         ARS2107_SoftMotion           11         ARS210_SoftMotion           11         ARS210_SoftMotion           11         ARS230_SoftMotion           11         ARS230_SoftMotion           11         ARS230_SoftMotion           11         ARS230_SoftMotion           11         ARS230_SoftMotion           11         ARS230_SoftMotion           11         ARS230_SoftMotion           11         ARS230_SoftMotion           11         ARS230_SoftMotion |                         |                        | WAGO<br>WAGO<br>Metronix GmbH<br>Metronix GmbH<br>Metronix GmbH<br>Metronix GmbH<br>Metronix GmbH<br>Metronix GmbH<br>Metronix GmbH<br>Metronix GmbH | Revision=16#0000001, FileVersion=1.13<br>Revision=16#0000001, FileVersion=1.14<br>4.4.0.0<br>4.4.0.0<br>4.4.0.0<br>4.4.0.0<br>4.4.0.0<br>4.4.0.0<br>4.4.0.0<br>4.4.0.0<br>4.4.0.0<br>4.4.0.0 | Imported from 750-338m13.eds<br>Imported from 750-338_14.eds<br>CANopen Remote-Device ARS2102 imported from ARS2102.EDS<br>CANopen Remote-Device ARS21010 imported from ARS2105MOL.EDS<br>CANopen Remote-Device ARS2107 imported from ARS2107.EDS<br>CANopen Remote-Device ARS2102 imported from ARS2205.EDS<br>CANopen Remote-Device ARS2205 imported from ARS2205.EDS<br>CANopen Remote-Device ARS22010 imported from ARS22010.EDS<br>CANopen Remote-Device ARS2200 imported from ARS22010.EDS<br>CANopen Remote-Device ARS2200 imported from ARS2200.EDS<br>CANopen Remote-Device ARS2200 imported from ARS2230.WEDS<br>CANopen Remote-Device ARS2200 imported from ARS2230.EDS<br>CANopen Remote-Device ARS2200 imported from ARS2230.EDS<br>CANopen Remote-Device ARS2200 imported from ARS2230.EDS |       | Details                              |
| <                         | 田子 A HS 23000 Softwordon     Device 'BLVD-KRD                                                                                                    | E\eds\BLV<br>e reposito | D-KRD_CANopen_V100.ed  | IS                                                                                                    | 4.4.0.0<br>Revision=16#00000000, FileVersion=1.0                                                                                                    | CANOPER REMOTE DEVICE RE2250UW INFORCE TOM ARS230UW EUS                                                                                                    | >     |                                      |

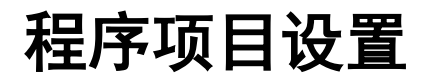

**Oriental motor** 

Advantech AMAX-5570 CANopen+BLV-R

开启桌面CODESYS V3.5软件,于CODESYS IDE中创建一个新项目。 (此例软件版本为V3.5 SP18 patch2)

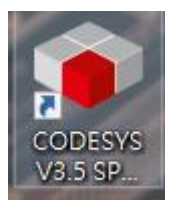

| E la       | Edit View Brejest                                  | Puild Online Debug |
|------------|----------------------------------------------------|--------------------|
| riie<br>≘ì | New Project                                        | Ctrl+N             |
|            | Open Project<br>Close Project                      | Ctrl+O             |
|            | Save Project<br>Save Project as<br>Project Archive | Ctrl+S             |
|            | Source Upload<br>Source Download                   |                    |
| 6          | Print<br>Print Preview                             |                    |
|            | Page Setup                                         |                    |
|            | Exit                                               | Alt+F4             |

# 程序项目设置

**Oriental motor** 

Advantech AMAX-5570 CANopen+BLV-R

#### 设置Controller单元。 请依据引导设定,进行AMAX控制器的控制。

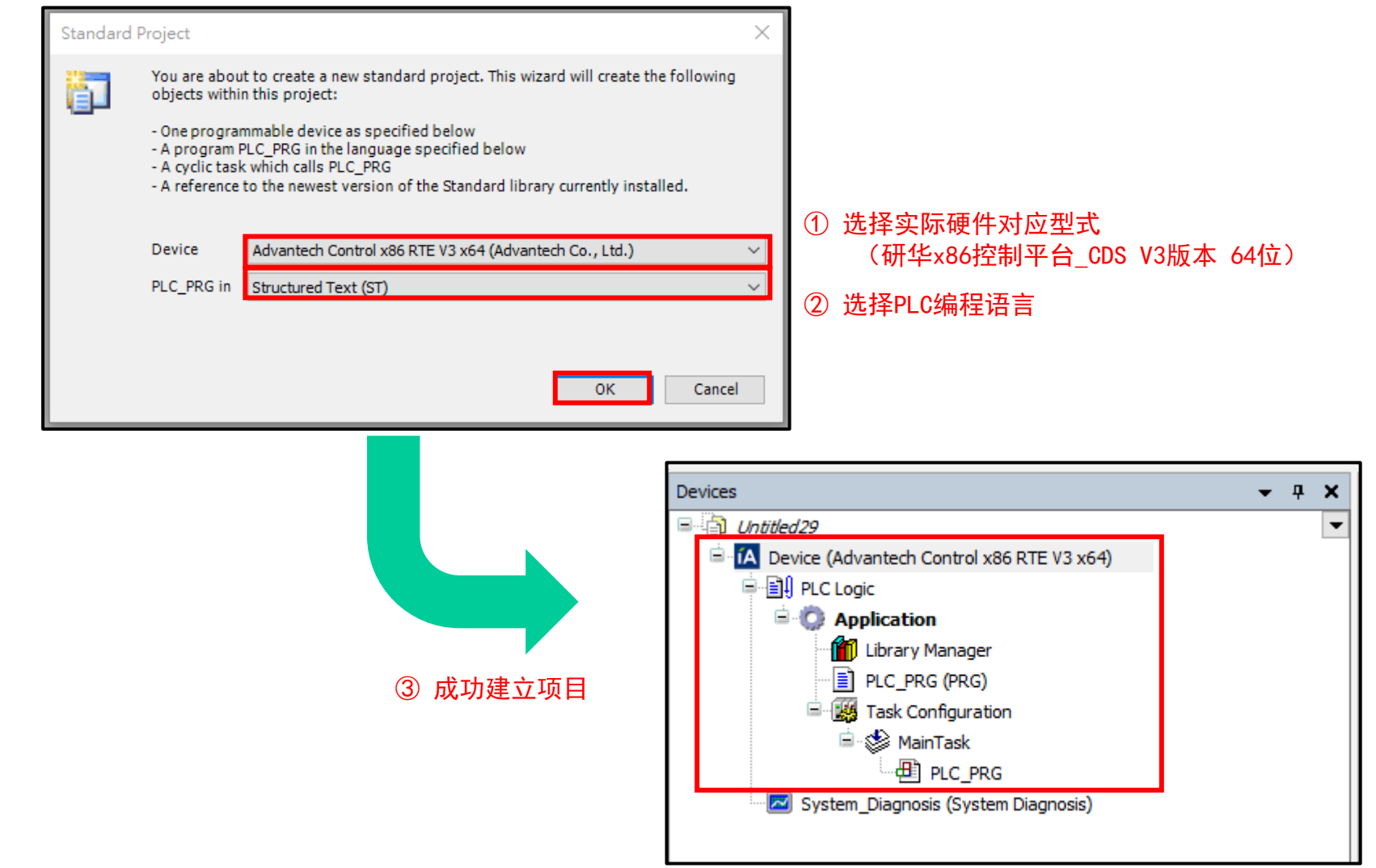

### 程序项目设置

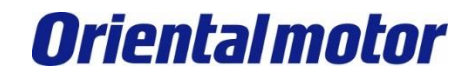

Advantech AMAX-5570 CANopen+BLV-R

#### 将编程软件(自身计算机)与实际控制器硬件(Run Time Engine)连接。

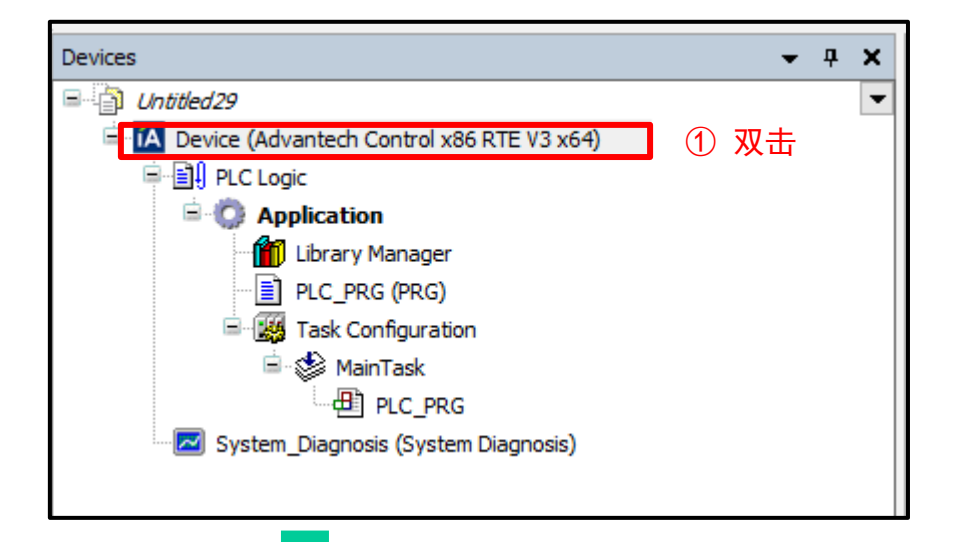

#### ② 点击 Gateway,将自身计算机与AMAX控制器连接。

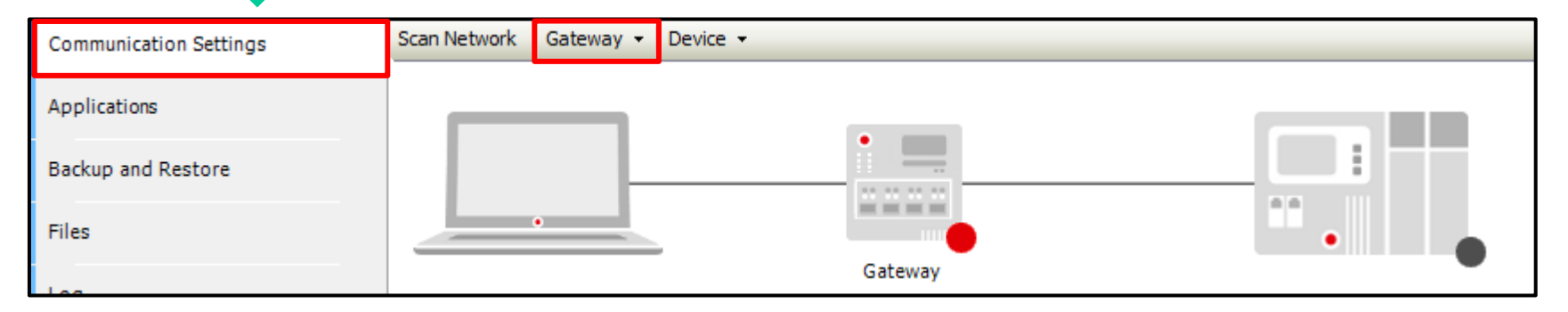

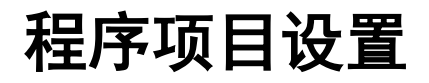

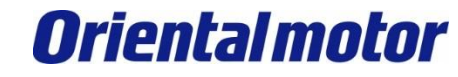

Advantech AMAX-5570 CANopen+BLV-R

#### 如下设定。

| Gateway                                                                                                    | ×                         |  |  |  |  |  |  |
|----------------------------------------------------------------------------------------------------|---------------------------|--|--|--|--|--|--|
| Name     Gateway-2       Driver     TCP/IP       IP-Address     ocalhost       Port     1217                                                                                                    |                           |  |  |  |  |  |  |
| The setting 'IP-Address' can be used to spec                                                                                                    | tify an IP address or DNS |  |  |  |  |  |  |
| address for the gateway. This is useful if you want to connect to a remote<br>gateway running on another PC or device. If you use DNS the address must<br>begin with "dns:"<br>By default, this setting is "localhost' to directly connect to the gateway on<br>your PC. |                           |  |  |  |  |  |  |
|                                                                                                    | OK Cancel                 |  |  |  |  |  |  |

| 1. | 一般情况皆用网络(TCP/IP)建立, | 可用固定之区网IP处 |
|----|---------------------|------------|
| 理  |                     |            |
|    | 此例尚未设定IP(Localhost) |            |

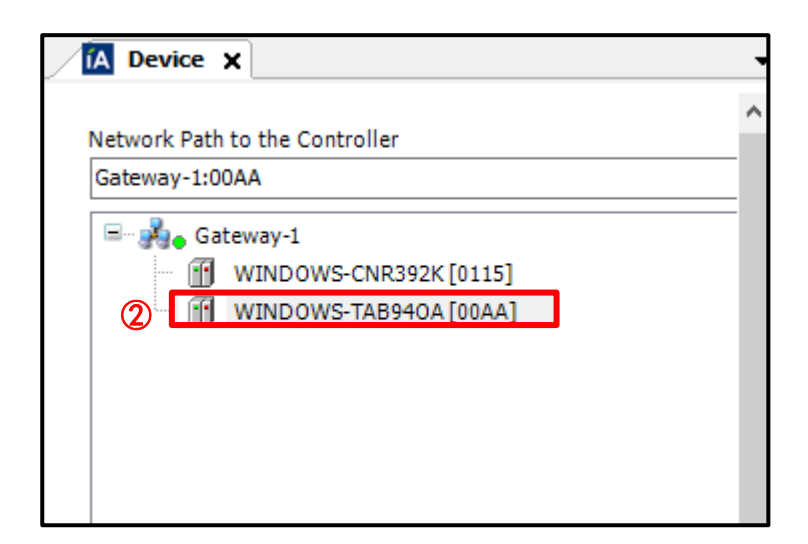

② 选择欲连接之控制器硬件 此例控制器同样为WINDOWS系统\_ID TAB940A[00AA]

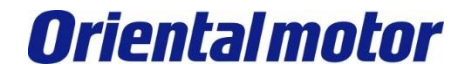

#### 如果可以正常的连接,则如下所示。

程序项目设置

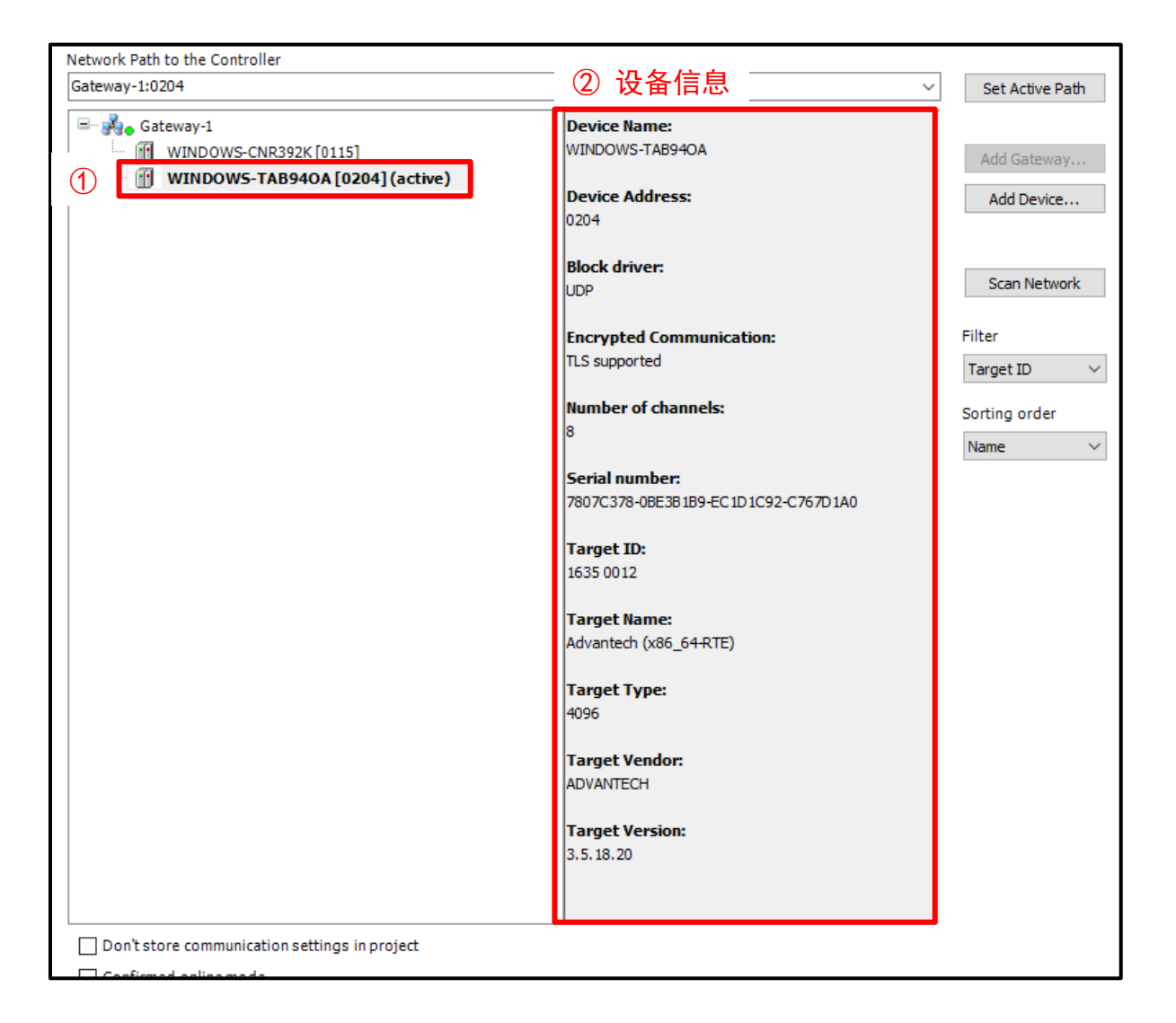

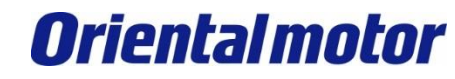

Advantech AMAX-5570 CANopen+BLV-R

#### 进行CANbus的通信设定。

| Devices                         |       | <b>→</b> ₽ X   | A Device X      |        |       |         |     |        |
|---------------------------------|-------|----------------|-----------------|--------|-------|---------|-----|--------|
| Dutitled 28                     |       | -              | -               |        |       |         |     |        |
| 🚊 📊 Device (Advantech Control ş | 286 D | TE V3 v64)     | 📙 ① 对Device     | (Advar | ntech | Control | x86 | )点击右键。 |
| 🖹 🗐 PLC Logic                   | ው     | Cut            |                 |        |       |         |     |        |
| 🖹 🧔 Application                 | Ē9    | Сору           |                 |        |       |         |     |        |
| 📲 📶 Library Manage              | Ē.    | Paste          |                 |        |       |         |     |        |
| PLC_PRG (PRG)                   | ×     | Delete         |                 |        |       |         |     |        |
| iak connigura                   |       | Refactoring    | I               | •      |       |         |     |        |
|                                 | æ     | Properties     |                 |        |       |         |     |        |
| System_Diagnosis (Syst          | *:::  | Add Object     | I               |        |       |         |     |        |
|                                 |       | Add Folder     |                 |        |       |         |     |        |
|                                 |       | Add Device     | ② 点击 Ac         | dd Dev | vice  | 0       |     |        |
|                                 |       | Update Devic   |                 |        |       |         |     |        |
|                                 | C°.   | Edit Object    |                 |        |       |         |     |        |
|                                 |       | Edit Object W  | /ith            |        |       |         |     |        |
|                                 |       | Edit IO mappi  | ing             |        |       |         |     |        |
|                                 |       | Import mappi   | ings from CSV   |        |       |         |     |        |
|                                 |       | Export mappi   | ings to CSV     | etric  |       |         |     |        |
|                                 | Ľ     | Online Config  | g Mode          |        |       |         |     |        |
|                                 |       | Enable SoftM   | lotion          |        |       |         |     |        |
|                                 |       | Reset Origin D | Device [Device] |        |       |         |     |        |
|                                 |       | Simulation     |                 |        |       |         |     |        |
|                                 |       |                |                 |        |       |         |     |        |

**Oriental motor** 

Advantech AMAX-5570 CANopen+BLV-R

#### 选择CANbus通讯,建立CANbus。

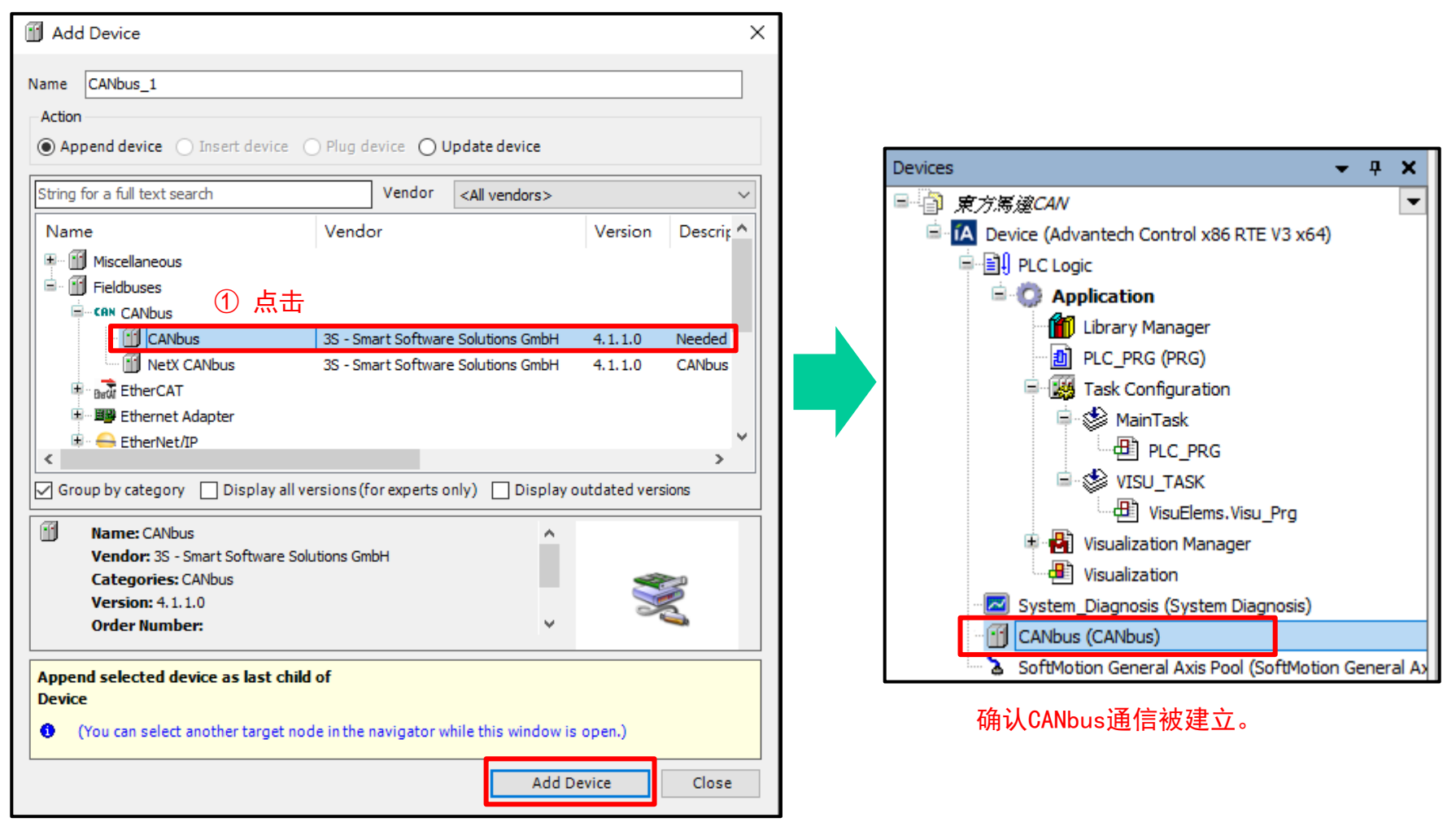

② 点击 Add Device。

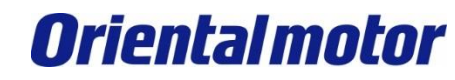

Advantech AMAX-5570 CANopen+BLV-R

#### 建立CANopen Manager。

| ● 使がほん4/vantech Control x86 RTE V3 x64)<br>● Application<br>● LC Logic<br>● Application<br>● LC PRG (PRG)<br>● PLC_PRG (PRG)<br>● PLC_PRG (PRG)<br>● PLC_PRG<br>● VISU_TASK<br>● PLC_PRG<br>● VISU_TASK<br>● VISU_TASK<br>● VISU_TASK<br>● VISU_TASK<br>● VISU_TASK<br>● VISU_TASK<br>● Poperties<br>Add Object<br>Add Object<br>Add Folder<br>● Add Folder<br>● Copy<br>■ Properties<br>Add Object<br>■ Add Folder<br>● Edit Object<br>Edit Object<br>Edit Object<br>Edit Object<br>Edit Object<br>Edit Object<br>Edit Object<br>Edit Object<br>Edit Object<br>Edit Object<br>Edit Object<br>Edit Object Vith<br>Edit IO mapping<br>Import mappings from CSV<br>Export mappings to CSV                                                                                                    | Devices             |               | <del>-</del> ₽ X                      |                   |
|----------------------------------------------------------------------------------------------------|---------------------|---------------|---------------------------------------|-------------------|
| ■ Device (Advantech Control x86 RTE V3 x64)<br>● PLC Logic<br>● Application<br>● PLC_PRG (PRG)<br>● PLC_PRG<br>● YISU_TASK<br>● Usualization Manager<br>● Visualization Manager<br>● Visu                                                                                                    | □ 〕 東方馬達CAN         |               | -                                     |                   |
| ▲ Copy<br>Properties<br>Add Object<br>Calibus (Calibus)<br>Calibus Copy<br>Paste<br>Properties<br>Add Object<br>Calibus Copy<br>Paste<br>Properties<br>Copy<br>Paste<br>Properties<br>Copy<br>Paste<br>Properties<br>Copy<br>Paste<br>Copy<br>Paste<br>Copy<br>Paste<br>Copy<br>Paste<br>Copy<br>Paste<br>Copy<br>Paste<br>Copy<br>Calibus Construction<br>Copy<br>Paste<br>Copy<br>Paste<br>Copy<br>Calibus Construction<br>Copy<br>Paste<br>Copy<br>Paste<br>Copy<br>Calibus Construction<br>Copy<br>Paste<br>Copy<br>Copy<br>Paste<br>Copy<br>Paste<br>Copy<br>Copy<br>Paste<br>Copy<br>Copy<br>Calibus Construction<br>Copy<br>Paste<br>Copy<br>Copy<br>C | 🖹 🔼 Device (Advante | ech Co        | ontrol x86 RTE V3 x64)                |                   |
| ▲ Application<br>↓ Lbrary Manager<br>↓ LP RG (PRG)<br>▲ MainTask<br>④ PLC_PRG<br>④ VisuElaton Manager<br>♥ WsuElaton Manager<br>♥ VisuElaton Manager<br>♥ VisuElaton Manager<br>♥ VisuElaton Manager<br>♥ VisuElaton Manager<br>♥ VisuElaton Manager<br>♥ VisuElaton Manager<br>♥ System Diagnoss (System Diagnoss<br>♥ VisuElaton Manager<br>♥ VisuElaton Manager<br>♥                                                                                                    | 🗏 🗐 PLC Logic       |               |                                       |                   |
| ▲ Delete<br>Properties<br>Add Object<br>Add Device<br>Cathebra Device<br>Cathebra Dev                                                                                                    | 🖹 🧔 Applica         | ation         |                                       |                   |
| PLC_PRG (PRG)<br>● 愛 Task Configuration<br>● PLC_PRG<br>● Visualization Manager<br>● Visualization<br>● System Diagnosis (System Diagnosis (System                                                                                                    | - 🎁 Libra           | ary M         | lanager                               |                   |
| ▲ Task Configuration<br>● PLC_PRG<br>● VISU_TASK<br>● VISUElems. VISU_Prg<br>● VISUElems. VISU_Prg<br>● VISUElems. VISUElems. VISU_Prg<br>● VISUElems. VISUElems. VISUE<br>● VISUELEMER<br>● VISUELEMER<br>●                                                                                                    | PLC                 | _PRG          | (PRG)                                 |                   |
| ▲ Wisuelization Manager<br>Wisualization Manager<br>Wisualization<br>System Diagnoss (System Diamonta)<br>CANbus (CANbus) 広告右键。<br>Copy<br>Paste<br>Delete<br>Refactoring<br>Properties<br>Add Object<br>Add Folder<br>Add Device<br>Disable Device<br>Update Device<br>Disable Device<br>Update Device<br>Disable Device<br>Update Device<br>Disable Device<br>Update Device<br>Disable Device<br>Update Device<br>Disable Device<br>Update Device<br>Disable Device<br>Update Device<br>Disable Device<br>Update Device<br>Disable Device<br>Update Device<br>Disable Device<br>Update Device<br>Disable Device<br>Update Device<br>Disable Device<br>Update Device<br>Disable Device<br>Update Device<br>Disable Device<br>Update Device<br>Edit IO mapping<br>Import mappings from CSV<br>Export mappings to CSV                                                                                                    | 🗏 🎆 Tasi            | k Con         | figuration                            |                   |
| YISU TASK<br>♥ VISU TASK<br>♥ VISU TASK<br>♥ VISU TASK<br>♥ VISU Elems. VISU Prg<br>VISU alization<br>CANDUS (CANDUS) 点击右键。<br>CANDUS (CANDUS) 点击右键。<br>Copy<br>Paste<br>Delete<br>Refactoring<br>Properties<br>Add Object<br>Add Device<br>Disable Device<br>Disable Device<br>Disable Device<br>Disable Device<br>Candid Colder<br>Candid Colder<br>Candid Col                                                                                                    |                     | Main<br>AB) c |                                       |                   |
| ② 点击 Add Device<br>○ CaNbus (CANbus) 点击右键。<br>○ CaNbus (CANbus) 点击右键。<br>○ Copy<br>○ Paste<br>> Delete<br>Refactoring<br>Properties<br>Add Object<br>○ Add Folder<br>○ Add Folder<br>○ Add Folder<br>○ Lisable Device<br>Update Device<br>○ Edit Object<br>Edit Object With<br>Edit Object With<br>Edit IO mapping<br>Import mappings from CSV<br>Export mappings to CSV                                                                                                    | ≡                   | VISU          | TASK                                  |                   |
| ◆ Visualization Manager<br>◆ Visualization<br>● System Diagnosis (System Diagnosis (Sy                                                                                                    |                     | <u>ب</u> (ظ   | /isuElems.Visu Prg                    |                   |
| ● Visualization<br>● System Diagnosis (System Diagnosis (System Diagnosis (System Diagnosis (System Diagnosis (CANbus) 点击右键。<br>● Copy<br>● Paste<br>> SoftMotion ● Cut<br>● Paste<br>> Delete<br>Refactoring<br>● Properties<br>Add Object<br>● Add Folder<br>● Add Folder<br>● Insert Device<br>□ Disable Device<br>Update Device<br>□ Edit Object With<br>Edit Object With<br>Edit IO mapping<br>Import mappings from CSV<br>Export mappings to CSV                                                                                                    | 🗉 🛃 Visu            | alizat        | ion Manager                           |                   |
| ■ System Diagnosis (System Diagnosis (System Diagnosis (System Diagnosis (System Diagnosis (CANbus) 点击右键。<br>③ SoftMotion                                                                                                    |                     | alizat        | ion                                   |                   |
| ① CANbus (CANbus) 点击右键。<br>③ SoftMotion ⑧ Cut<br>◎ Copy<br>◎ Paste<br>> Delete<br>Refactoring ▶<br>◎ Properties<br>④ Add Object<br>△ Add Device<br>○ Add Folder<br>○ Add Folder<br>○ Add Device<br>○ Lissel Device<br>○ Lissel Device.                                                                                                    | - 🖂 System_Diag     | gnosis        | s (System Diaconnin)                  |                   |
| SoftMotion ☆ Cut<br>Copy<br>Paste<br>X Delete<br>Refactoring ↓<br>Properties<br>Add Object<br>Add Folder<br>Add Device<br>Insert Device<br>Disable Device<br>Update Device<br>C Edit Object With<br>Edit IO mapping<br>Import mappings from CSV<br>Export mappings to CSV                                                                                                    | 🖳 🚹 CANbus (CA      | Mhue          | └──────────────────────────────────── | XANbus)点击右键。      |
| Copy<br>Paste<br>Paste<br>→ Delete<br>Refactoring →<br>Properties<br>→ Add Object<br>→ Add Folder<br>→ Add Folder<br>→ Add Device<br>→ Add Device<br>→ Insert Device<br>□ insert Device<br>□ isable Device<br>Update Device<br>□ Edit Object With<br>Edit Object With<br>Edit IO mapping<br>Import mappings from CSV<br>Export mappings to CSV                                                                                                    | 🔤 🏅 SoftMotion      | do<br>De      | Cut                                   | 1                 |
| Paste<br>→ Delete<br>Refactoring →<br>Properties<br>→ Add Object<br>→ Add Folder<br>→ Add Device<br>→ Add Device<br>→ Insert Device<br>Disable Device<br>Update Device<br>Edit Object<br>Edit Object With<br>Edit IO mapping<br>Import mappings from CSV<br>Export mappings to CSV                                                                                                    |                     |               | Сору                                  |                   |
| ▲ Delete<br>Refactoring Properties Add Object Add Folder Add Device Add Device Insert Device Disable Device Update Device Edit Object Edit Object With Edit Object With Edit Object With Edit IO mapping Import mappings from CSV Export mappings to CSV                                                                                                    |                     |               | Paste                                 |                   |
| Refactoring ▶ Properties Add Object Add Folder Add Device Add Device Insert Device Disable Device Update Device Edit Object Edit Object With Edit IO mapping Import mappings from CSV Export mappings to CSV                                                                                                    |                     | ×             | Delete                                |                   |
| <ul> <li>Properties</li> <li>Add Object</li> <li>Add Folder</li> <li>Add Device</li> <li>Add Device</li> <li>Insert Device</li> <li>Disable Device</li> <li>Update Device</li> <li>Edit Object</li> <li>Edit Object With</li> <li>Edit Object With</li> <li>Edit IO mapping</li> <li>Import mappings from CSV</li> <li>Export mappings to CSV</li> </ul>                                                                                                    |                     |               | Refactoring •                         |                   |
| ▲dd Object<br>▲dd Folder<br>Add Device<br>Add Device<br>Insert Device<br>Disable Device<br>Update Device<br>Edit Object<br>Edit Object With<br>Edit IO mapping<br>Import mappings from CSV<br>Export mappings to CSV                                                                                                    |                     | ¢.            | Properties                            |                   |
| Add Folder Add Device Insert Device Disable Device Update Device Edit Object Edit IO mapping Import mappings from CSV Export mappings to CSV                                                                                                    |                     | 1.2.2         | Add Object                            |                   |
| Add Device<br>Insert Device<br>Disable Device<br>Update Device<br>Edit Object<br>Edit Object With<br>Edit IO mapping<br>Import mappings from CSV<br>Export mappings to CSV                                                                                                    |                     | 6             | Add Folder                            |                   |
| Insert Device       Disable Device       Update Device       Edit Object       Edit IO mapping       Import mappings from CSV       Export mappings to CSV                                                                                                    |                     |               | Add Device                            | ② 占击 Add Device…。 |
| <ul> <li>Disable Device</li> <li>Update Device</li> <li>Edit Object</li> <li>Edit Object With</li> <li>Edit IO mapping</li> <li>Import mappings from CSV</li> <li>Export mappings to CSV</li> </ul>                                                                                                    | T                   |               | Insert Device                         |                   |
| <ul> <li>Update Device</li> <li>Edit Object</li> <li>Edit Object With</li> <li>Edit IO mapping</li> <li>Import mappings from CSV</li> <li>Export mappings to CSV</li> </ul>                                                                                                    |                     |               | Disable Device                        |                   |
| <ul> <li>Edit Object</li> <li>Edit Object With</li> <li>Edit IO mapping</li> <li>Import mappings from CSV</li> <li>Export mappings to CSV</li> </ul>                                                                                                    |                     |               | Update Device                         |                   |
| <ul> <li>Edit Object With</li> <li>Edit IO mapping</li> <li>Import mappings from CSV</li> <li>Export mappings to CSV</li> </ul>                                                                                                    |                     | ĥ             | Edit Object                           |                   |
| Edit IO mapping     Import mappings from CSV     Export mappings to CSV                                                                                                    |                     |               | Edit Object With                      |                   |
| Import mappings from CSV     Export mappings to CSV                                                                                                    |                     |               | Edit IO mapping                       |                   |
| Export mappings to CSV                                                                                                    |                     |               | Import mappings from CSV              |                   |
|                                                                                                    |                     |               | Export mappings to CSV                |                   |

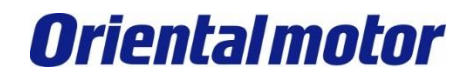

Advantech AMAX-5570 CANopen+BLV-R

#### 点击『CANopen Manager』,建立CANopen Manager。

| 🗊 Add Device                                                                                                    |       |        |                                                                        |           |              | >        | < |
|----------------------------------------------------------------------------------------------------|-------|--------|------------------------------------------------------------------------|-----------|--------------|----------|---|
|                                                                                                    |       |        |                                                                        |           |              |          |   |
| Name CANopen_Manager                                                                                                    |       |        |                                                                        |           |              |          |   |
| Action                                                                                                    |       |        |                                                                        |           |              |          |   |
| Append device      Insert device      Plug device      Update device                                                                  |       |        |                                                                        |           |              |          |   |
| String for a full text search                                                                                                    | Vend  | lor    | <all td="" vend<=""><td>ors&gt;</td><td></td><td>~</td><td></td></all> | ors>      |              | ~        |   |
| Name                                                                                                    |       | Ven    | dor                                                                    |           |              | Versic ^ |   |
| 🖃 🔟 Fieldbuses                                                                                                    |       |        |                                                                        |           |              |          |   |
| ■ <b>Cin</b> CANopen<br>■ <b>Cin</b> CANopenManager 1 点                                                                               | 志     |        |                                                                        |           |              |          |   |
| CANopen_Manager                                                                                                    |       | 3S - 3 | Smart Softv                                                            | vare Sol  | utions GmbH  | 4.1.1.   |   |
| CANopen_Manager_SIL2                                                                                                    |       | 3S -   | Smart Softw                                                            | vare Sol  | utions GmbH  | 4.1.1.   |   |
| CANopen_Manager_SoftMotio                                                                                                    | n     | 3S -   | Smart Softw                                                            | vare Sol  | utions GmbH  | 4.1.1.   |   |
| E Cin Local Device                                                                                                    |       |        |                                                                        |           |              |          |   |
| ± 345 J1939                                                                                                    |       |        |                                                                        |           |              | >        |   |
| Group by category Display all versions (f                                                                                             | orexp | erts o | nly) 🗆 🛙                                                               | )isplay ( | outdated ver | sions    |   |
|                                                                                                    |       |        |                                                                        |           |              |          |   |
| Name: CANopen_Manager  Vonder: 25 Smart Software Solutions Cm                                                                         | ЬU    |        |                                                                        | ^         |              |          |   |
| Categories: CANopenManager                                                                                                    | DH    |        |                                                                        |           | -            |          |   |
| Version: 4.1.1.0                                                                                                    |       |        |                                                                        |           |              |          |   |
| Order Number:                                                                                                    |       |        |                                                                        | ~         | 9            | <b></b>  |   |
| Append selected device as last child of<br>CANbus<br>(You can select another target node in the navigator while this window is open.) |       |        |                                                                        |           |              |          |   |
|                                                                                                    |       |        |                                                                        | Add D     | evice        | Close    | ] |

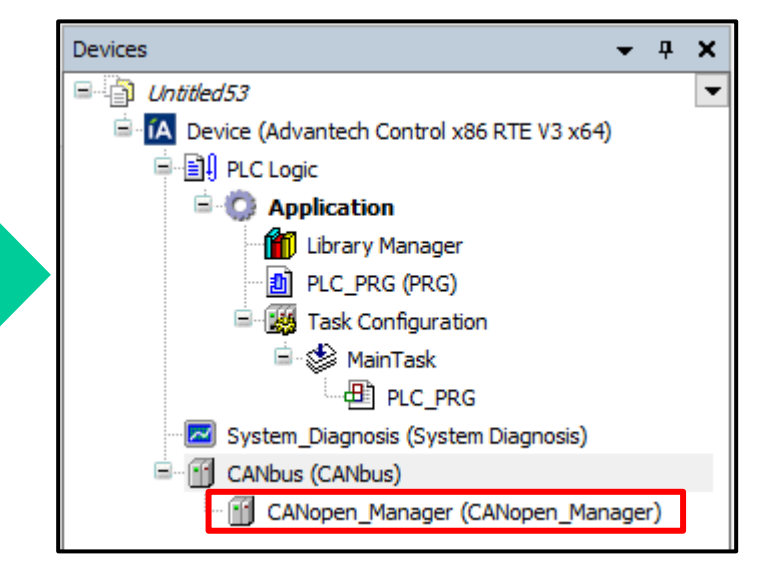

确认CANopen Manager被建立。

② 点击 Add Device。

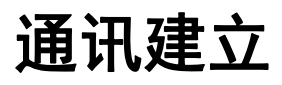

**Oriental motor** 

Advantech AMAX-5570 CANopen+BLV-R

在CANopen Manager建立BLVD-KRD装置。

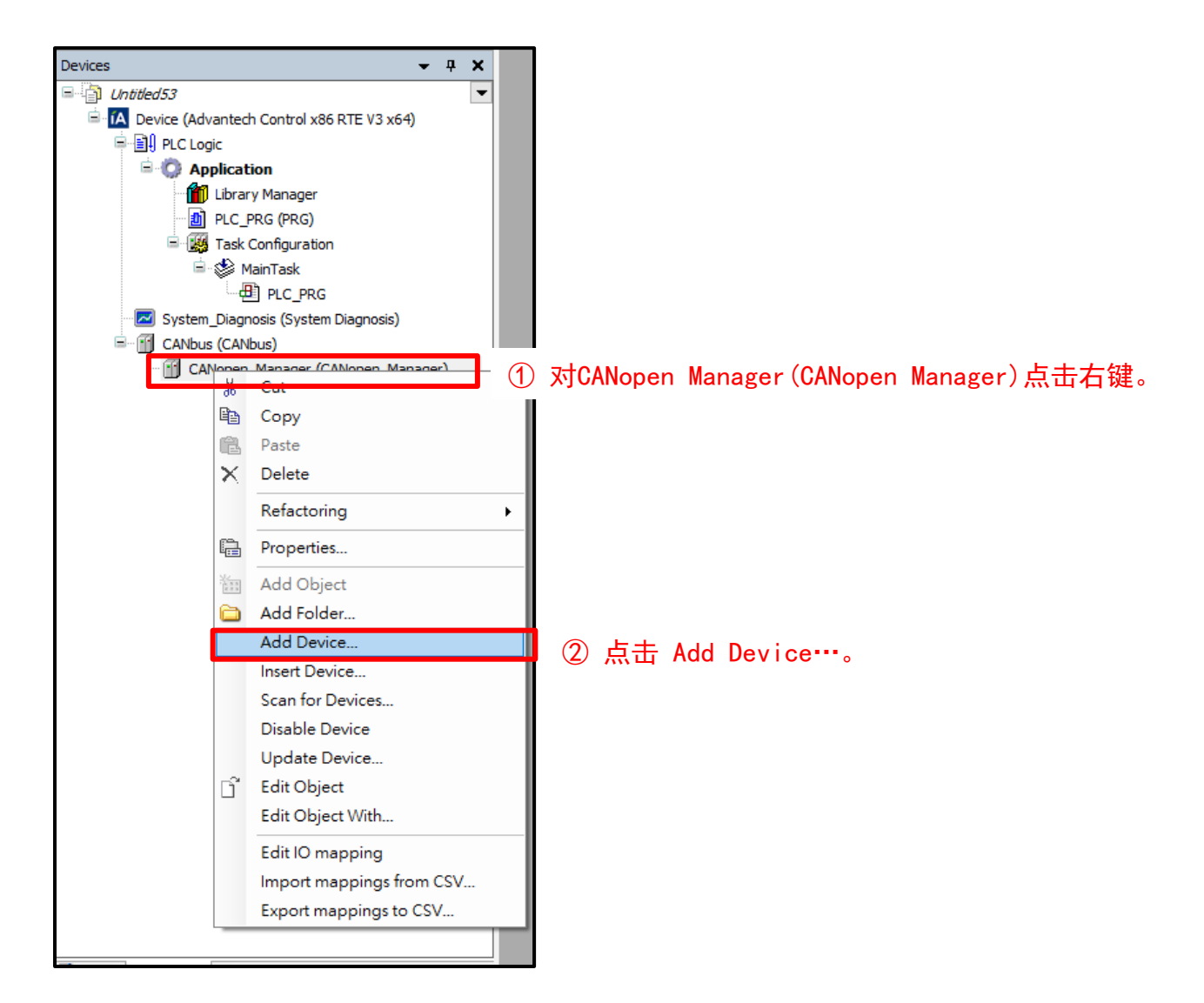

### **Oriental motor**

Advantech AMAX-5570 CANopen+BLV-R

#### 建立BLVD-KRD装置。

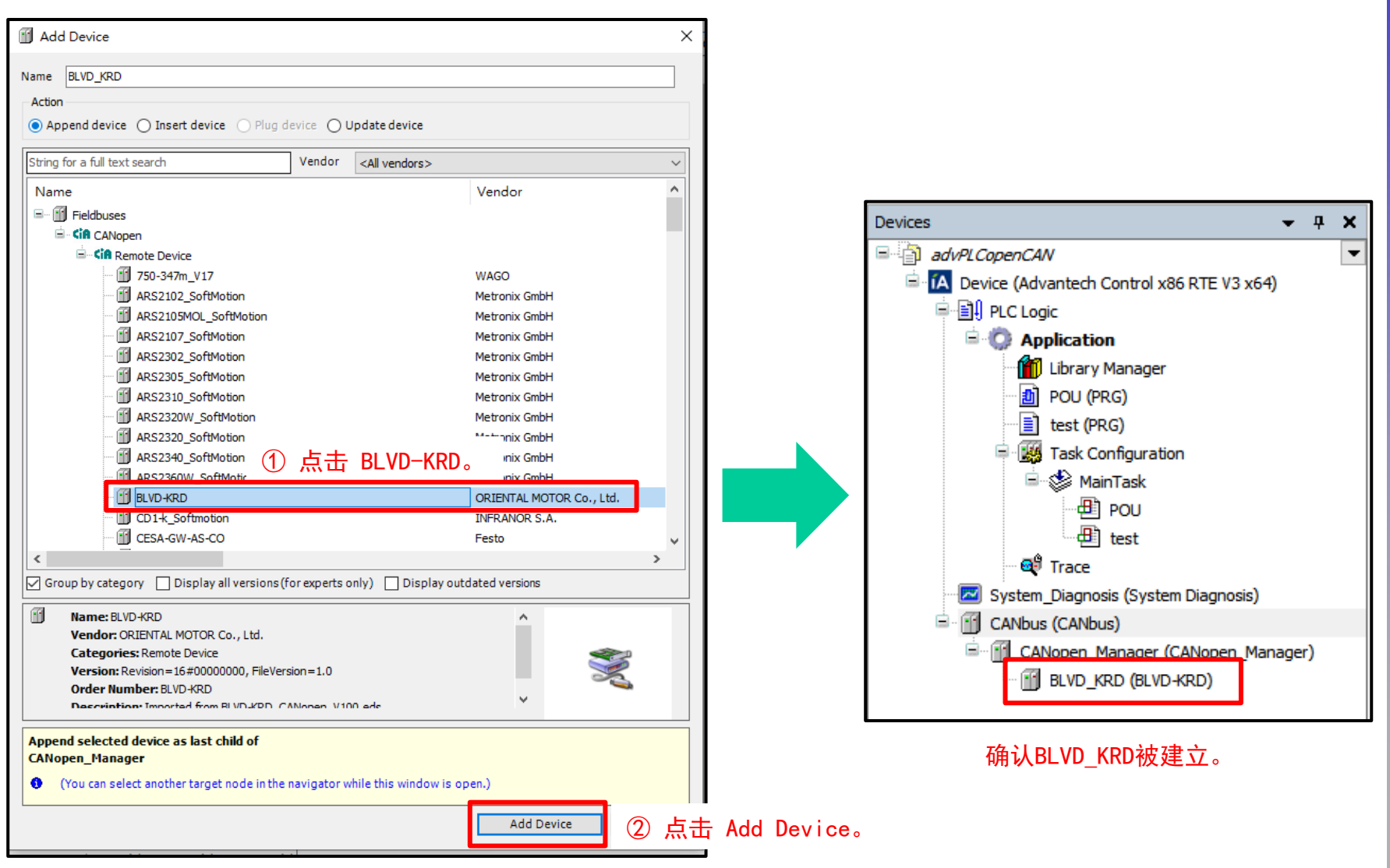

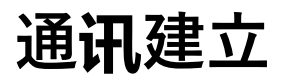

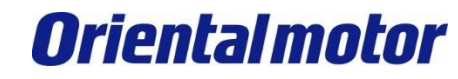

#### CANbus通讯参数建立(通讯主站、Baud率) 请双击CANbus(CANbus)。

| Devices 👻 🕈 🗙                                | CANbus X                                                                  |
|----------------------------------------------|---------------------------------------------------------------------------|
| advPLCopenCAN                                | General Log 🛛 CANbus Parameters 🗮 CANbus IEC Objects Status 🌖 Information |
| IA Device (Advantech Control x86 RTE V3 x64) |                                                                           |
| □ III PLC Logic                              | General                                                                   |
| Application                                  |                                                                           |
| Library Manager                              |                                                                           |
| DOU (PRG)                                    | Baud rate (kbit/s) 500 V                                                  |
| test (PRG)                                   |                                                                           |
| 🚍 🧱 Task Configuration                       |                                                                           |
| 🖻 🐨 🌑 MainTask                               | ② Baud rate <b>请设</b> 定为与BLVD-KRD相同的值。                                    |
| POU                                          |                                                                           |
| test                                         |                                                                           |
| 1) 70 + Trace                                |                                                                           |
| System Diagnosis (System Diagnosis)          |                                                                           |
| 🖹 🕤 CANbus (CANbus)                          |                                                                           |
| CANopen_Manager (CANopen_Manager)            |                                                                           |
| BLVD_KRD (BLVD-KRD)                          |                                                                           |
|                                              |                                                                           |

**Oriental motor** 

Advantech AMAX-5570 CANopen+BLV-R

#### CANopen通讯参数建立(Node-ID···等) 请双击CANopen\_Manager(CANopen\_Manager)。

| ■ advPLCapenCAW <ul> <li>General Common.CANbus Parameters Log              </li> <li>CANopen IEC Objects Status              </li> <li>Information</li> </ul> ■ Device (Advantech Control x86 RTE V3 x64)                     ■ Device (Advantech Control x86 RTE V3 x64)                                                                                                    | Devices 👻 🕈 🗙                                | CANbus CANopen_Manager X D POU                                                                          |
|----------------------------------------------------------------------------------------------------|----------------------------------------------|----------------------------------------------------------------------------------------------------|
| Device (Advantech Control x86 RTE V3 x64) PLC Logic Application Ubrary Manager POU (PRG) test (PRG) Task Configuration Start Slaves NMT error behavior NMT start all (if possible) MainTask POU Trace System Diagnosis System Diagnosis Diagnosis System Diagnosis System Diagnosis Diagnosis System Diagnosis System Diagnosis System Diagnosis System Diagnosis System Diagnosis System Diagnosis System Diagnosis System Diagnosis System Diagnosis Diagnosis < | advPLCopenCAN                                | General Common.CANbus Parameters Log 🛛 🗮 CANopen I/O Mapping 🗮 CANopen IEC Objects Status 🌖 Information |
| PLC Logic         Image:       Application         Image:       Node-ID         Image:       POU (PRG)         Image:       Image:         Image:       POU (PRG)         Image:       Image:         Image:       Poul         Image:       Image:         Image:       Poul         Image:       Poul                                                                                                    | Marce (Advantech Control x86 RTE V3 x64)     |                                                                                                    |
| POU (PRG)   Ibbrary Manager   POU (PRG)   Ibbrary Manager   POU (PRG)   Ibbrary Manager   Ibbrary Manager                                                                                                    | PLC Logic                                    | General                                                                                                 |
| POU (PRG)   ist test (PRG)   ist test                                                                                                    | E Q Application                              | Node-ID 127 🗧 Check and Fix Configuration                                                               |
| POU (PRG)   istest (PRG)   istest (PRG)                                                                                                    | 🛗 Library Manager                            |                                                                                                    |
| Image: test (PRG)   Image: Task Configuration   Image: Task Configuration   Image: Task Config                                                                                                    |                                              | 🗸 Autostart CANopen Manager 🛛 🗸 Polling of optional slaves                                              |
| Image: Task Configuration       Image: Configuration         Image: Configuration       Image: Configuration         Image:                                                                                                    | test (PRG)                                   | Start slaves NMT error behavior Restart Slave ✓                                                         |
| Image: Main Lask     Image: POU     Image: Trace     Image: System_Diagnosis (System Diagnosis)     Image: Trace     Image: CANbus (CANbus)     Image: Trace     Image: CANopen_Manager (CANopen_Manager)     Image: Trace     Image: Trace     Image: CANopen_Manager (CANopen_Manager)     Image: Trace     Image: Trace                                                                                                    | Isk Configuration                            |                                                                                                    |
| Image: CANopen_Manager (CANopen_Manager)         Image: CANopen_Manager (CANopen_Manager)                                                                                                    |                                              | NM I start all (if possible)                                                                            |
| Image: Canopen_Manager (CANopen_Manager)       Image: Canopen_Manager (CANopen_Manager)         Image: Mode: ID       127         Image: Mode: ID       127         Image: Mode: ID       1200         Image: ID                                                                                                    | test                                         | ⊿ Guarding                                                                                              |
| ○ System_Diagnosis (System Diagnosis)         ○ 双击 ○ ① CANopen_Manager (CANopen_Manager)         ○ 双击 ○ ② CANopen_Manager (CANopen_Manager)         ○ 双击 ○ ③ BLVD_KRD (BLVD-KRD)                                                                                                    | al Trace                                     | T Eastha heartheast producing                                                                           |
| Image: CANbus (CANbus)         Image: CANopen_Manager (CANopen_Manager)         Image: BLVD_KRD (BLVD-KRD)         Image: CANopen_Manager (CANopen_Manager)         Image: CANopen_Manager (CANopen_Manager)         Image: CANopen_Manage                                                                                                    | System Diagnosis (System Diagnosis)          |                                                                                                    |
| ○ 双击 □ ① CANopen_Manager (CANopen_Manager)       Producer time (ms)       200         □ ◎ BLVD_KRD (BLVD-KRD)       I SYNC       I TIME                                                                                                    | CANbus (CANbus)                              | Node-ID 127                                                                                             |
| BLVD_KRD (BLVD-KRD)      SYNC      TIME      Fashle SYNC producing      For the stable TIME producing                                                                                                    | 1) ऱूए 井 🗐 CANopen_Manager (CANopen_Manager) | Producer time (ms) 200                                                                                  |
| ✓ SYNC                                                                                                    | BLVD_KRD (BLVD-KRD)                          |                                                                                                    |
| Enable SYNC producing                                                                                                    |                                              | SYNC ITIME                                                                                              |
|                                                                                                    |                                              | Enable SYNC producing                                                                                   |
| COB-ID (Hex) 16# 80 COB-ID (Hex) 16# 100 🚖                                                                                                    |                                              | COB-ID (Hex) 16# 80 COB-ID (Hex) 16# 100 🚖                                                              |
| Cycle period (us) 1000 Producer time (ms) 1000                                                                                                    |                                              | Cycle period (us) 1000 A Producer time (ms) 1000                                                        |
|                                                                                                    |                                              |                                                                                                    |
| Window length (µs)                                                                                                    |                                              | Window length (µs) 1200 🕞                                                                               |
| Enable SYNC consuming                                                                                                    |                                              | Enable SYNC consuming                                                                                   |
|                                                                                                    |                                              |                                                                                                    |

② 依上述输入check box和数值。

Advantech AMAX-5570 CANopen+BLV-R

BLVD-KRD通讯参数设定(BLVD-KRD的Node-ID.. 等)。 请双击BLVD\_KRD(BLVD-KRD)。

| Devices – 4 X                                                                                                    | BLVD_KRD X CANbus CANopen_Manager                                                                                                    |
|----------------------------------------------------------------------------------------------------|----------------------------------------------------------------------------------------------------|
| advPLCopenCAN                                                                                                    | 🛛 🛛 General PDOs SDOs Log CANopen Parameters 🇮 CANopen I/O Mapping 🗮 CANopen IEC Objects Stat                                                                                                    |
| <ul> <li>advPLCopenCAW</li> <li>Device (Advantech Control x86 RTE V3 x64)</li> <li>PLC Logic</li> <li>PLC Logic</li> <li>POU (PRG)</li> <li>POU (PRG)</li> <li>Task Configuration</li> <li>MainTask</li> <li>POU</li> <li>test (PRG)</li> <li>test</li> <li>POU</li> <li>test</li> <li>CANbus (CANbus)</li> <li>CANopen_Manager (CANopen_Manager)</li> <li>双击</li> </ul> | General       PDOs       SDOs       Log       CANopen Parameters       ➡ CANopen I/O Mapping       ➡ CANopen IEC Objects       State         General       Node-ID       1       •       SDO Channels (1/1 Active)       Image: Canopen IEC Objects       State         Mode-ID       1       •       SDO Channels (1/1 Active)       Image: Canopen IEC Objects       State         Mode-ID       1       •       SDO Channels (1/1 Active)       Image: Canopen IEC Objects       State         Mode-ID       1       •       SDO Channels (1/1 Active)       Image: Canopen IEC Objects       State         Image: Canopen IEC Objects       State       SDO Channels (1/1 Active)       Image: Canopen IEC Objects       State         Image: Canopen IEC Objects       State       SDO Channels (1/1 Active)       Image: Canopen IEC Objects       State         Image: Canopen IEC Objects       State       SDO Channels (1/1 Active)       Image: Canopen IEC Objects       State         Image: Canopen IEC Objects       Image: Canopen IEC Objects       State       State       State       State         Guard time (ms)       0       Image: Canopen IEC Objects       Image: Canopen IEC Objects       Image: Canopen IEC Objects       State         Image: Canopen IEC Objects       Image: Canopen IEC Objects <t< th=""></t<> |
|                                                                                                    |                                                                                                    |

②依上述输入check box和数值。

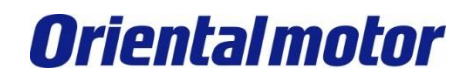

Advantech AMAX-5570 CANopen+BLV-R

#### CANopen的PDO参数设定。 请点击『PDOs』。

| )点击 | eral PDOs | SDOs Log        | CANopen Parameters | CANopen I/O Mapping | CANopen IEC Objects | Stat |
|-----|-----------|-----------------|--------------------|---------------------|---------------------|------|
|     | General — |                 |                    |                     |                     |      |
|     | Node-ID   | 1               | SD0 Chann          | els (1/1 Active)    | CANopen             |      |
|     | 🗹 Enable  | expert settings | Optional devic     | e                   |                     |      |
|     | 🗌 Enable  | SYNC producing  | No initialization  | n 🔽 Reset node      | Sub:002 ~           |      |

| G | General PDOs SDOs Log CANopen Parameters 🛱 CANopen I/O Mapping 🛱 CANopen IEC Objects Status 🕕 Information |                          |            |                                                               |            |  |  |  |  |  |
|---|----------------------------------------------------------------------------------------------------|--------------------------|------------|---------------------------------------------------------------|------------|--|--|--|--|--|
| Г | Receive PDOs (Master => Slave)                                                                            |                          |            |                                                               |            |  |  |  |  |  |
|   | 🕂 Add PDO 🕂 Add Mapping 💉 Edit 🗙 Delete 🛧 Mov                                                             | ve Up 🛛 🖞 Move Down      |            | 🛚 Add PDO 🕂 Add Mapping 💉 Edit 🗙 Delete 🔺 Move Up 🔱 Move Down |            |  |  |  |  |  |
|   | Name                                                                                                    | Object                   | Bit length | Vame Object                                                   | Bit length |  |  |  |  |  |
|   | 16#1400: 1st RPDO communication parameter                                                                 | 16#201 (\$NODEID+16#200) | 16         | 16#1800: 1st TPDO communication parameter 16#181 (\$NODEID+16 | #180) 16   |  |  |  |  |  |
|   | Controlword                                                                                               | 16#6040:16#00            | 16         | Statusword 16#6041:16#00                                      | 16         |  |  |  |  |  |
|   | 16#1401: 2nd RPDO communication parameter                                                                 | 16#301 (\$NODEID+16#300) | 24         | 16#1801: 2nd TPDO communication parameter 16#281 (\$NODEID+16 | #280) 24   |  |  |  |  |  |
|   | Controlword                                                                                               | 16#6040:16#00            | 16         | Statusword 16#6041:16#00                                      | 16         |  |  |  |  |  |
|   | Modes of operation                                                                                        | 16#6060:16#00            | 8          | Modes of operation display 16#6061:16#00                      | 8          |  |  |  |  |  |
|   | 16#1402: 3rd RPDO communication parameter                                                                 | 16#401 (\$NODEID+16#400) | 48         | 16#1802: 3rd TPDO communication parameter 16#381 (\$NODEID+16 | #380) 48   |  |  |  |  |  |
|   | Controlword                                                                                               | 16#6040:16#00            | 16         | Statusword 16#6041:16#00                                      | 16         |  |  |  |  |  |
|   | Targetposition                                                                                            | 16#607A:16#00            | 32         | Position actual value 16#6064:16#00                           | 32         |  |  |  |  |  |
|   | 16#1403: 4th RPDO communication parameter                                                                 | 16#501 (\$NODEID+16#500) | 48         | 16#1803: 4th TPDO communication parameter 16#481 (\$NODEID+16 | #480) 48   |  |  |  |  |  |
|   | Controlword                                                                                               | 16#6040:16#00            | 16         | Statusword 16#6041:16#00                                      | 16         |  |  |  |  |  |
|   | Target velocity                                                                                           | 16#60FF:16#00            | 32         | Velocity actual value 16#606C:16#00                           | 32         |  |  |  |  |  |

② 位置控制时(Profile Position Mode : pp mode)请选择 『 16#1402:3<sup>rd</sup> RPD0』和『16#1802:3<sup>rd</sup> TPD0』。
 速度控制时(Profile Velocity Mode : pv mode)请选择 『16#1403:4<sup>th</sup> RPD0』和 『16#1803:4<sup>th</sup> TPD0』。

#### 添加Library。 点击Library Manager->Add Library, 将ADV PLCopen Motion Control CANopen-Orientalmotor加入。

| Untitled97.project - CODESYS     |                                                                                                    | – 0 ×                                 |
|----------------------------------|----------------------------------------------------------------------------------------------------|---------------------------------------|
| File Edit View Project Libraries | ies Build Online Debug Tools Window Help                                                                                                    | ▼ 44                                  |
| 🎦 🛩 🔚 🎒 🗠 여 🕹 🖷 🛣 🗙              | <   确 協 வ 協      🧌 🧌 🦄         🦄                                                                                                    |                                       |
|                                  |                                                                                                    |                                       |
| Devices                          | / Itbrary Manager X                                                                                                    |                                       |
| B Untitled97                     | 🚰 Add Library 🖌 Delete Library 🦙 Properties 💿 Details 🔝 Placeholders 🎁 Library Repository 🚯 Icon Legend 🏟 Summary                                                                                                    | 0 0                                   |
| 🖹 🔝 Device (Advanted             | Libraries used in application Device.Application                                                                                                    |                                       |
| PLC Logic                        | Name Namesoace Effective Version                                                                                                    |                                       |
| Application                      | 0 = 10 3SLicense = 3SLicense, 3.5.18.0 (35 - Smart Software Solutions GmbH) 35 LICENSE 3.5.18.0                                                                                                    |                                       |
| PLC_PRG (PRG)                    | 🕸 💼 BreakpointLogging = BreakpointLogging Functions, 3.5.17.0 (3S - Smart Software Solutions GmbH) BPLog 3.5.17.0                                                                                                    |                                       |
| 🖹 🎇 Task Configuration           | CAA Device Diagnosis = CAA Device Diagnosis, 3.5.18.0 (CAA Technical Workgroup) DED 3.5.18.0                                                                                                    |                                       |
| B MainTask                       | Image: Tostandard = IoStandard, 3.5.17.0 (System)     IoStandard 3.5.17.0       Image: Instandard = IoStandard, 3.5.17.0 (System)     IoStandard 3.5.17.0                                                                                                    |                                       |
| PLC_PRG                          | Li Standard – Standard, 3.5.18.0 (System) Standard 3.5.18.0                                                                                                    |                                       |
|                                  | Add Library X                                                                                                    |                                       |
|                                  | Crime for 6 (Instance)                                                                                                    |                                       |
|                                  | Sing to a billex search                                                                                                    |                                       |
|                                  | Uprary Company Company                                                                                                    |                                       |
|                                  | 30 - Since Source Statuto Insafe     30 - Since Source Sourc                                                                                                    |                                       |
|                                  | CANopenStack 35 - Smart Software Solutions GmbH                                                                                                    |                                       |
|                                  | - CD 35 CANopenStadkUnsafe 35 - Smart Software Solutions GmbH                                                                                                    |                                       |
|                                  | 35 Storage     35 - Smart Software Solutions GmbH                                                                                                    |                                       |
|                                  | CALArming 33 - Smart Software Solutions GmbH                                                                                                    |                                       |
|                                  | C_DataLog 35 - Smart Software Solutions GmbH                                                                                                    |                                       |
|                                  | AC_DeviceDiagnosis     35 - Smart Software Solutions GmbH                                                                                                    |                                       |
|                                  | C A ModuleBase     So - Smart Software Solutions GmbH                                                                                                    |                                       |
|                                  | Construction     Construction     C                                                                                                    |                                       |
|                                  | Advantech Co. Ltd.                                                                                                    |                                       |
|                                  | (3) LADV PLCopen Motion Control CANopen - Orientalimotor Advantech Co. Ltd.                                                                                                    |                                       |
|                                  | Advanted Co. Ltd.                                                                                                    |                                       |
|                                  | Autorited                                                                                                    |                                       |
|                                  | Advantech EtherCATLIbrary Advantech Co. Ltd                                                                                                    |                                       |
|                                  | OK Cancel                                                                                                    |                                       |
|                                  |                                                                                                    |                                       |
|                                  |                                                                                                    |                                       |
| < >                              | $\Theta_{\mathcal{A}} = \Theta_{\mathcal{A}} + \Theta_{\mathcal{A}} + \Theta_{\mathcal{A}} $ |                                       |
| Sevices POUs                     |                                                                                                    |                                       |
| ToolBox 👻 म 🗙                    |                                                                                                    |                                       |
|                                  |                                                                                                    |                                       |
|                                  |                                                                                                    |                                       |
| M                                | Messages - Total 0 error(s), 0 warning(s), 0 message(s)                                                                                                    | <b>→</b> # X                          |
|                                  |                                                                                                    |                                       |
|                                  | Description                                                                                                    | Project Object Position               |
|                                  | Last build: 🕒 0 🚸 0 Prece                                                                                                    | ampile 🗸 😭 Project user: (nobody) 🐼 🔇 |

# 添加Library

**Oriental motor** 

#### 加入完成后就可以看到数据库内部FB的说明信息。

| 👔 Library Manager 🗙                                                                                                    |                                                                                                    |                                                 |                                                                                           |                                                                                                    | •                                              |  |  |
|----------------------------------------------------------------------------------------------------|----------------------------------------------------------------------------------------------------|-------------------------------------------------|-------------------------------------------------------------------------------------------|----------------------------------------------------------------------------------------------------|------------------------------------------------|--|--|
| 🖬 Add Library 🗙 Delete Library 🔄 Properties 🗟 Details 🗔 Placeholders 🎁 Library Repository 🕦 Icon Legend 😑 Summary                                                                                                    |                                                                                                    |                                                 |                                                                                           |                                                                                                    |                                                |  |  |
| Libraries used in application 'Device.Application'                                                                                                    |                                                                                                    |                                                 |                                                                                           |                                                                                                    |                                                |  |  |
| Name           Image: Static constraints of the state of the state of the | antech Co. Ltd.)                                                                                                    | Namesp<br>_3S_LICEP<br>ADVPLCop<br>BPLog<br>DED | ace Effective Version<br>VSE 3.5.18.0<br>Inter_CANopen 3.5.1820.2<br>3.5.17.0<br>3.5.18.0 | on<br>Ø                                                                                                    | ^                                              |  |  |
| Contents of selected library 'ADV PLCopen Motion Control CANopen - Orientalmotor, 3.5.1820.2 (Advantech Co                                                                                                    | Details about                                                                                                    | selectedlibrar                                  | y element 'ADV_Generate_Axis_CA                                                           | ANopen'                                                                                                    |                                                |  |  |
| ADV PL Copen Motion Control CANopen - Orientalmotor, 3.5.1820.2 (Advantech Co. Ltd.)      ADV - Copen_ERROR_ID      ADV PLCOPEn_ERROR_ID      AUS                                                                                                    | ✓ Inputs/Ou ADV_Ge                                                                                                    | enerate                                         | e_Axis_CANopen(                                                                           | FB)                                                                                                    | )<br>E                                         |  |  |
|                                                                                                    | FUNCTION_BLOCK ADV_Generate_Axis_CANopen<br>This function block is used to generate the axis object.<br>The following figure shows the example of how to set the InAddr and OutAddr.                                                                                                    |                                                 |                                                                                           |                                                                                                    |                                                |  |  |
| Book rester Axis CANopen     Developmente Axis CANopen     ADV Jeming Config     ADV_MC_SetPosition     ADV_MC_SetPosition     ADV_MC_Home     ADV_MC_Power     ADV_MC_ReadStatus     ADV_MC_Rest     ADV_MC_Rest     ADV_MC_Rest     ADV_MC_Rest     ADV_MC_NoveRelative     ADV_MC_MoveRelative     ADV_P_MC_MoveRelative     ADV_P_MC_MoveRelative     ADV_ReadChivemation                                                                                                    | Variat<br>S - S<br>S - S<br>S | ole M                                           | lappi Channel<br>Controlword<br>Target position<br>Statusword<br>Position actual value    | Address Type Unit Descri<br>%QW2 UMAT<br>%QW2 DDNT<br>%UW138 UMAT<br>%UW138 UMAT<br>%UD70 DNAT<br>%LD70 DNAT<br>Address Type Unit Descri<br>%QW2 ADR(%UM138)<br>ADR(%UM138)<br>ADR(%UM138) | e_Axis_CANopen_0<br>te_Axis_CANopen<br>Valid - |  |  |
| - ADV_ResetAlarm                                                                                                    | InOut:                                                                                                    | Namo                                            | Тиро                                                                                      | Comment                                                                                                    |                                                |  |  |
| - (1) HomeMethodulist<br>- 웹 VISU_ADV_Homing_Config<br>- 웹 VISU_ADV_MC_CeceMosition<br>- 웹 VISU_ADV_MC_Home<br>- 웹 VISU_ADV_MC_Power                                                                                                    | Input                                                                                                    | idxAxis<br>InAddr<br>OutAddr                    | UINT<br>POINTER TO UINT<br>POINTER TO UINT                                                | The ID of the axis.<br>The pointer to the input memory address of the axis. For example: ADR(%IW138)<br>The pointer to the output memory address of the axis. For example: ADR(%QW2)                                                                                                    |                                                |  |  |
| - ISU_ADV_MC_Reset<br>- ISU_ADV_MC_Stop<br>- VISU_ADV_PP_MC_MoveAbsolute<br>- ISU_XSU_ADV_PP_MC_MoveAbsolute                                                                                                    | Inout                                                                                                    | CANbus<br>slave<br>Axis                         | CANbusDevice.CANbus_Diag<br>_3SCOS.CANRemoteDevice_Diag<br>AXIS                           | The object name of the CANbus The object name of the CANopen remote device Reference to the axis                                                                                                    |                                                |  |  |
| ୁଙ୍ଗା VISU_ADV_PV_MC_MoveVelodty                                                                                                    | Outp                                                                                                    | ut Valid                                        | BOOL                                                                                      | TRUE: the axis is valid                                                                                                    |                                                |  |  |

### CANopen 1/0 Mapping

**Oriental motor** 

Advantech AMAX-5570 CANopen+BLV-R

ADV\_Generate\_Axis\_CANopen 生成轴结构与映像输入/输出内存地址。

| Variable   | Mappi               | Channel<br>Controlword<br>Target position | Address<br>%QW2<br>%QD2 | Type<br>UINT<br>DINT | Unit             | Descri |                                                                                         |                                                            |
|------------|---------------------|-------------------------------------------|-------------------------|----------------------|------------------|--------|-----------------------------------------------------------------------------------------|------------------------------------------------------------|
| ≝¥≱        |                     | Statusword<br>Position actual value       | %IV/138                 | DINT                 |                  |        |                                                                                         |                                                            |
| ① 将BI<br>中 | _VD_KRD-<br>钓Addres | >CANopen Ⅰ/0 Mar<br>s与FB结合。               | oping                   |                      | ADR (<br>AI<br>E | 1      | ADV_Generate<br>ADV_Generate<br>idxAxis<br>InAddr<br>OutAddr<br>CANbus<br>slave<br>Axis | <pre><u>Axis_CANopen_0</u><br/>:e_Axis_CANopen Valid</pre> |

### 轴状态

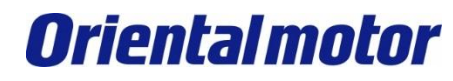

Advantech AMAX-5570 CANopen+BLV-R

ADV\_Generate\_Axis\_CANopen 所生成的轴其状态如下,当执行不同FB时就会跳到相对应的轴状态。

This function block returns the detailed status of the axis with respect to the motion currently in progress.

Axis State Machine:

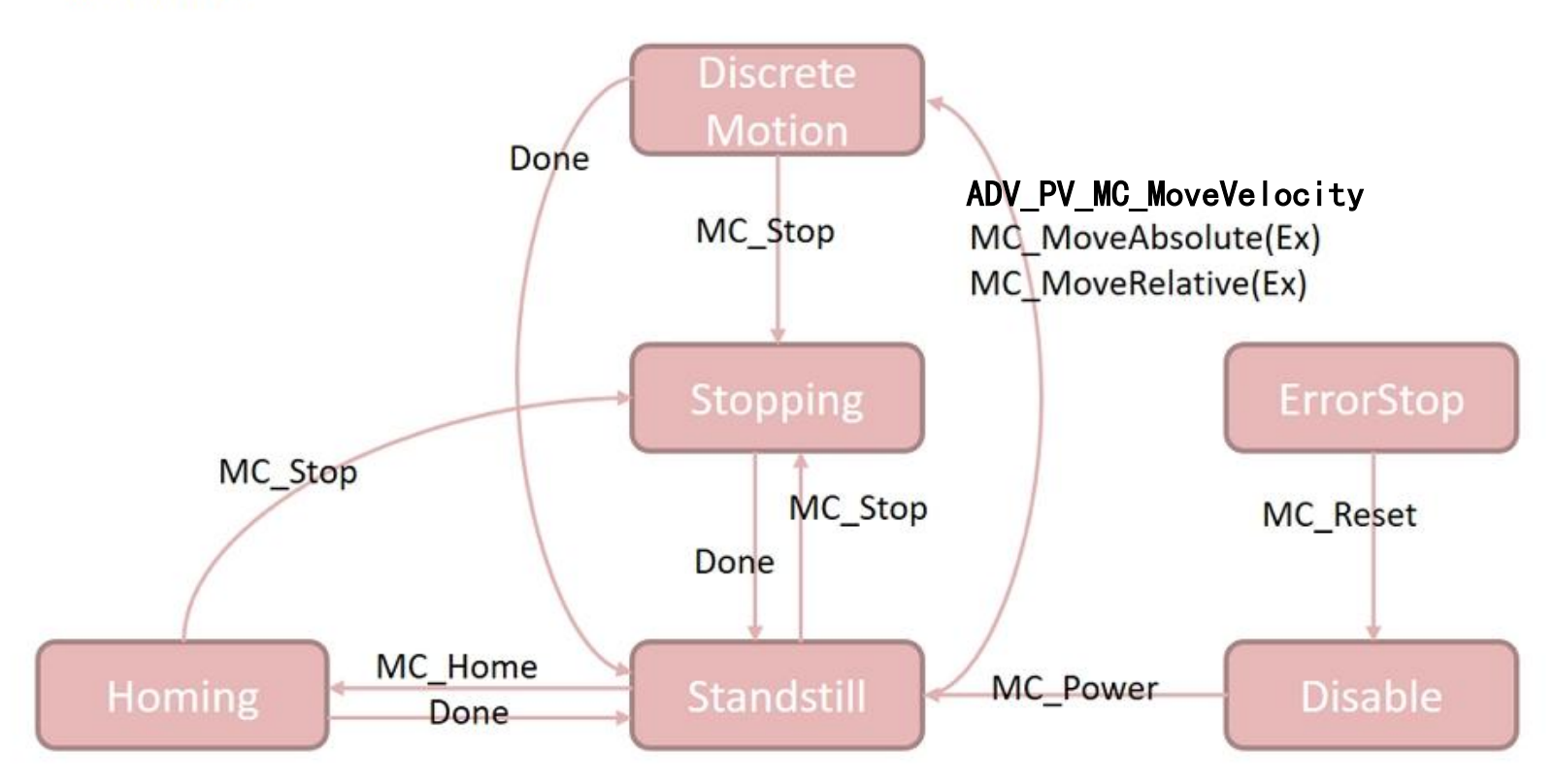

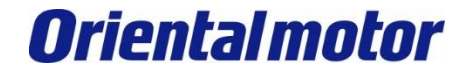

Advantech AMAX-5570 CANopen+BLV-R

ADV\_MC\_Power MC\_Power 设计用来控制电源("on" or "off")。

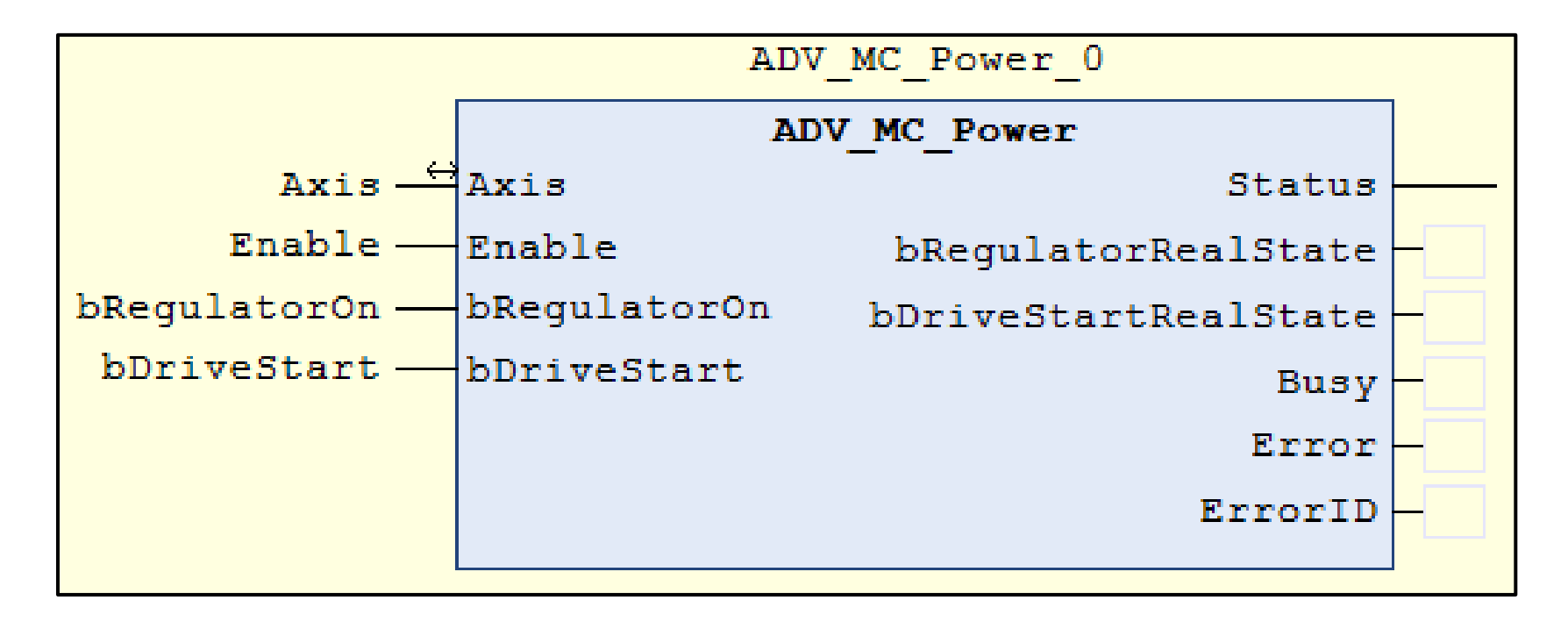

Power on : Enable, bRegulatorOn, bDriveStart = true

**Oriental motor** 

Advantech AMAX-5570 CANopen+BLV-R

ADV\_PV\_MC\_MoveVelocity 设定加减数与速度就可以进行速度控制了

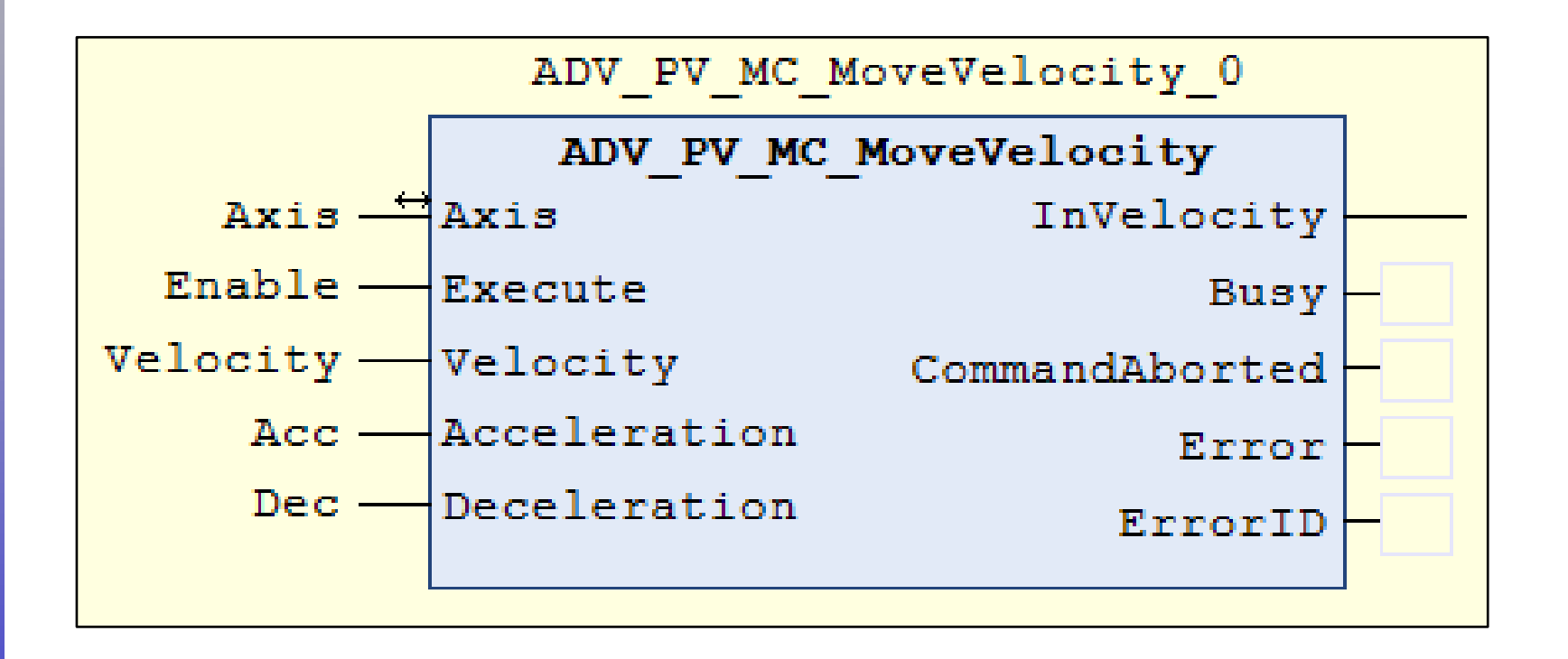

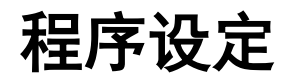

Advantech AMAX-5570 CANopen+BLV-R

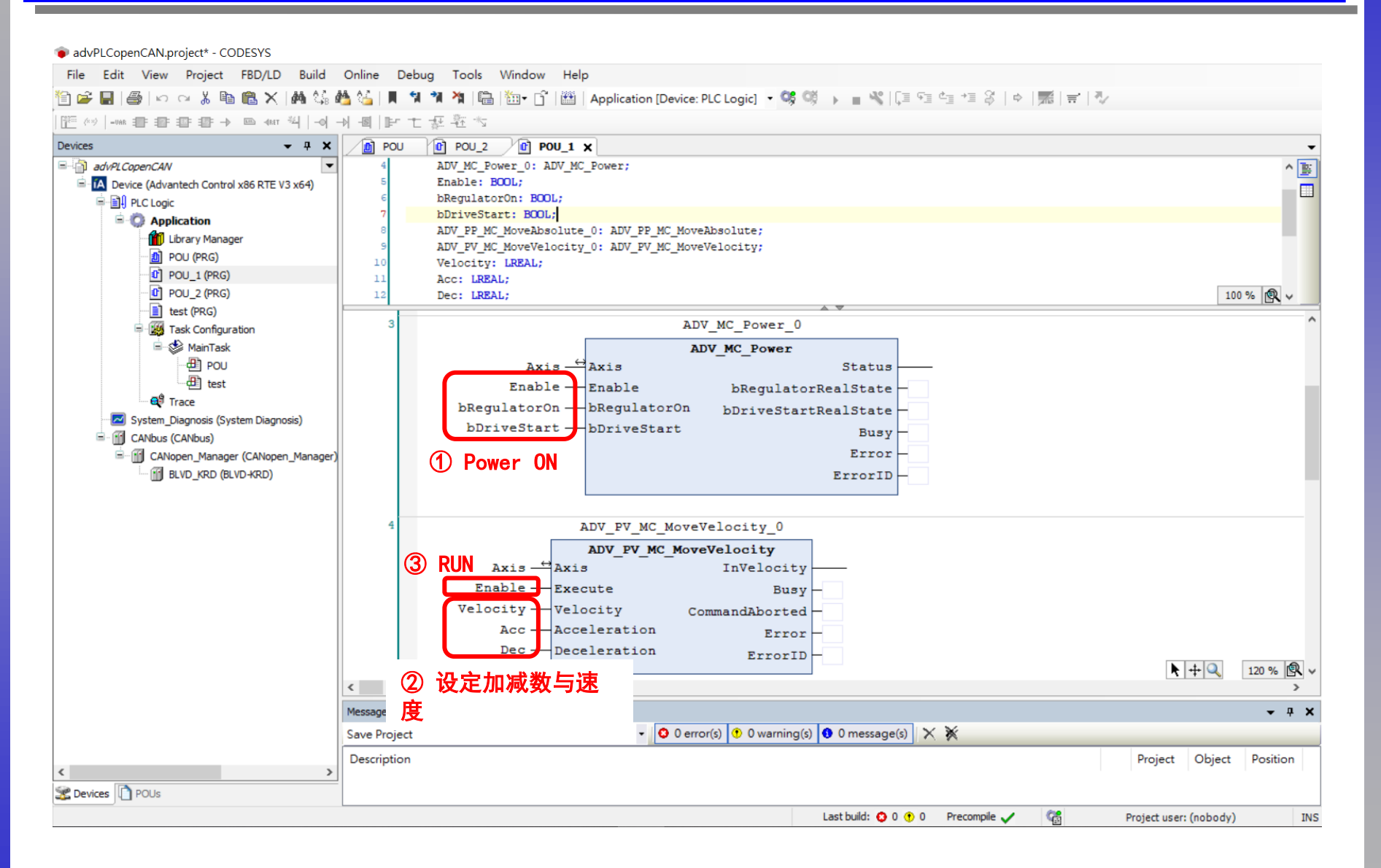

# (补充) 相关配件

**Oriental motor** 

※透过Advantech以下的软件配件来启用CODESYS实时运行核心。

如有进阶SM(SoftMotion)/CNC/TV&WV(Visualization)需求请联系Advantech团队

| CODESYS Single License |                                             |                              |  |  |  |  |  |
|------------------------|---------------------------------------------|------------------------------|--|--|--|--|--|
| P/N                    | Description                                 | Scope                        |  |  |  |  |  |
| 360TCDSWRTE0A1         | CODESYS Control V3 License RTE              | SoftPLC                      |  |  |  |  |  |
| 360TCDSWRTEVA1         | CODESYS Control V3 License RTE TV+WV        | SoftPLC+TV+WV                |  |  |  |  |  |
| 360TCDSW00SMA1         | CODESYS Control V3 License RTE SM TV+WV     | SoftPLC+SoftMotion+TV+WV     |  |  |  |  |  |
| 360TCDSW0CNCA1         | CODESYS Control V3 License RTE SM CNC TV+WV | SoftPLC+SoftMotion+CNC+TV+WV |  |  |  |  |  |

(补充) 相关配件

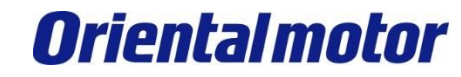

Advantech AMAX-5570 CANopen+BLV-R

※透过Advantech以下的硬件配件来启用CANopen通讯口。

#### ■将AMAX-5495添加到AMAX-5580上。

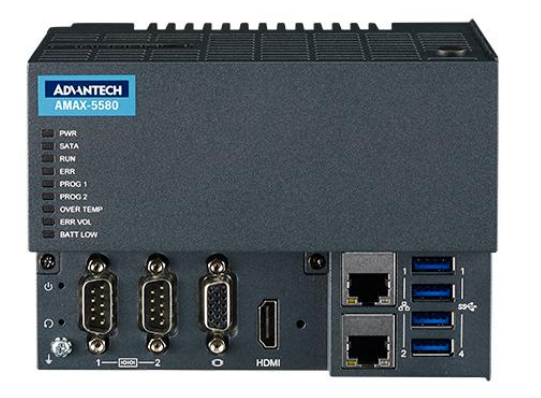

AMAX-5580

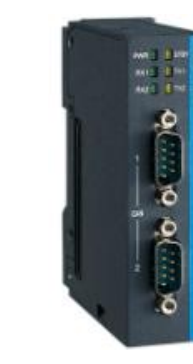

AMAX-5495 CANbus PCIe Expansion Modules (2-Port CAN module)

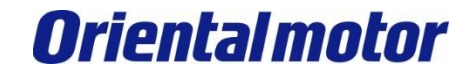

Advantech AMAX-5570 CANopen+BLV-R

| 修订记录    | 内容 |
|---------|----|
| 2023年8月 | 初版 |

#### 东方马达中国总公司 欧立恩拓电机商贸(上海)有限公司

上海市长宁区古北路666号嘉麒大厦12楼 200336

#### 华东

上海 电话 021-6278-0909 传真 021-6278-0269 苏州 电话 0512-6818-3151 传真 0512-6818-5142 杭州 电话 0571-8650-9669 传真 0571-8650-9670 厦门 电话 0592-523-6001 传真 0592-523-6010

#### 华中

武汉 电话 027-8711-9150 传真 027-8711-9141

华北·东北

#### 华南

深圳 电话 0755-8882-9008 传真 0755-8368-5057 广州 电话 020-8739-5350 传真 020-8739-0892 东莞 电话 0769-2882-0215 传真 0769-2882-0235

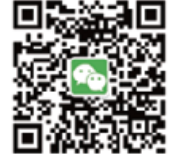

**官方微信** ・免费目录申请 ・线上选型工具

・电动机小知识

客户咨询中川 产品订购・技术咨询・目录素取 400-820-6516 (中文) 400-821-3009 (日文)

网址: www.orientalmotor.com.cn E-mail : sales@orientalmotor.com.cn 24Y 2K 2.35T L-041CPCP

欧立恩拓电机商贸(上海)有限公司是日本东方马达株式会社在中国设立的全资子公司。